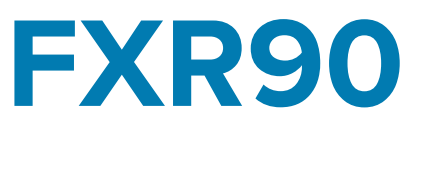

## **RFID** Reader

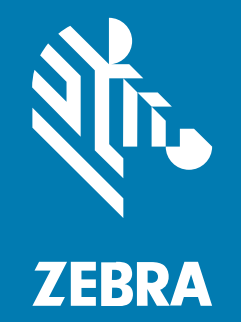

## **Integration Guide**

#### 2024/10/28

ZEBRA and the stylized Zebra head are trademarks of Zebra Technologies Corporation, registered in many jurisdictions worldwide. All other trademarks are the property of their respective owners. ©2024 Zebra Technologies Corporation and/or its affiliates. All rights reserved.

Information in this document is subject to change without notice. The software described in this document is furnished under a license agreement or nondisclosure agreement. The software may be used or copied only in accordance with the terms of those agreements.

For further information regarding legal and proprietary statements, please go to:

SOFTWARE: zebra.com/informationpolicy. COPYRIGHTS: zebra.com/copyright. PATENTS: ip.zebra.com. WARRANTY: zebra.com/warranty. END USER LICENSE AGREEMENT: zebra.com/eula.

### Terms of Use

#### **Proprietary Statement**

This manual contains proprietary information of Zebra Technologies Corporation and its subsidiaries ("Zebra Technologies"). It is intended solely for the information and use of parties operating and maintaining the equipment described herein. Such proprietary information may not be used, reproduced, or disclosed to any other parties for any other purpose without the express, written permission of Zebra Technologies.

#### **Product Improvements**

Continuous improvement of products is a policy of Zebra Technologies. All specifications and designs are subject to change without notice.

#### **Liability Disclaimer**

Zebra Technologies takes steps to ensure that its published Engineering specifications and manuals are correct; however, errors do occur. Zebra Technologies reserves the right to correct any such errors and disclaims liability resulting therefrom.

#### **Limitation of Liability**

In no event shall Zebra Technologies or anyone else involved in the creation, production, or delivery of the accompanying product (including hardware and software) be liable for any damages whatsoever (including, without limitation, consequential damages including loss of business profits, business interruption, or loss of business information) arising out of the use of, the results of use of, or inability to use such product, even if Zebra Technologies has been advised of the possibility of such damages. Some jurisdictions do not allow the exclusion or limitation of incidental or consequential damages, so the above limitation or exclusion may not apply to you.

## **About This Guide**

The FXR90 industrial fixed RFID readers provide real-time, seamless EPC-compliant tags processing for asset management in rugged industrial and enterprise environments.

The FXR90 supports Wi-Fi, Bluetooth, 1000BASE-T Ethernet, POE+ and optional 5G WAN, and offers 4-port, 8-port, and integral RFID antenna variants.

This Integration Guide provides information about installing, configuring, and using the FXR90 RFID reader and is intended for use by professional installers and system integrators.

## **Icon Conventions**

The documentation set is designed to give the reader more visual clues. The following visual indicators are used throughout the documentation set.

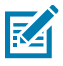

**NOTE:** The text here indicates information that is supplemental for the user to know and that is not required to complete a task.

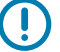

**IMPORTANT:** The text here indicates information that is important for the user to know.

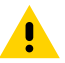

**CAUTION:** If the precaution is not heeded, the user could receive a minor or moderate injury.

Δ

**WARNING:** If danger is not avoided, the user CAN be seriously injured or killed.

## **Service Information**

If you have a problem with your equipment, contact Zebra Global Customer Support for your region. Contact information is available at: <u>zebra.com/support</u>.

When contacting support, please have the following information available:

- Serial number of the unit
- Model number or product name
- Software type and version number

Zebra responds to calls by email, telephone, or fax within the time limits set forth in support agreements.

If your problem cannot be solved by Zebra Customer Support, you may need to return your equipment for servicing and will be given specific directions. Zebra is not responsible for any damages incurred during

shipment if the approved shipping container is not used. Shipping the units improperly can possibly void the warranty.

If you purchased your Zebra business product from a Zebra business partner, contact that business partner for support.

# **Getting Started**

This section provides information on FXR90 fixed RFID reader features, parts, and LED indications.

## Features

The FXR90 fixed industrial RFID readers are based on Zebra's fixed reader platform and are easy to use, deploy, and manage.

The reader offers real-time, seamless EPC-compliant tags processing for inventory management and asset tracking applications in large scale deployments. The reader offers a wide range of features that enable implementation of complete, high-performance, intelligent RFID solutions:

- Rugged construction for industrial markets such as manufacturing and transportation/logistics
- Suitable for indoor, outdoor, and vehicle-mounted use
- Wireless communication:
  - 5G WAN/GPS with CBRS support
  - WWAN
  - Wi-Fi 6
  - Bluetooth
- NFC tag for tap-to-pair
- Industrial M12 connectors
- IP65 and IP67 sealed
- Operating temperature of -40°C to +65°C
- 4 and 8 antenna port options
- Optional integrated antenna with 4-port configuration

## FXR90 Parts

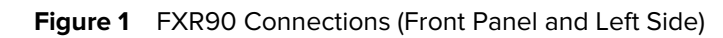

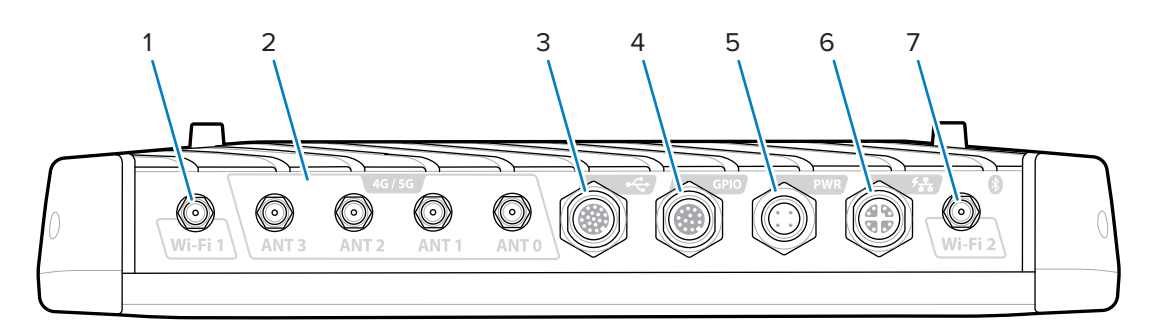

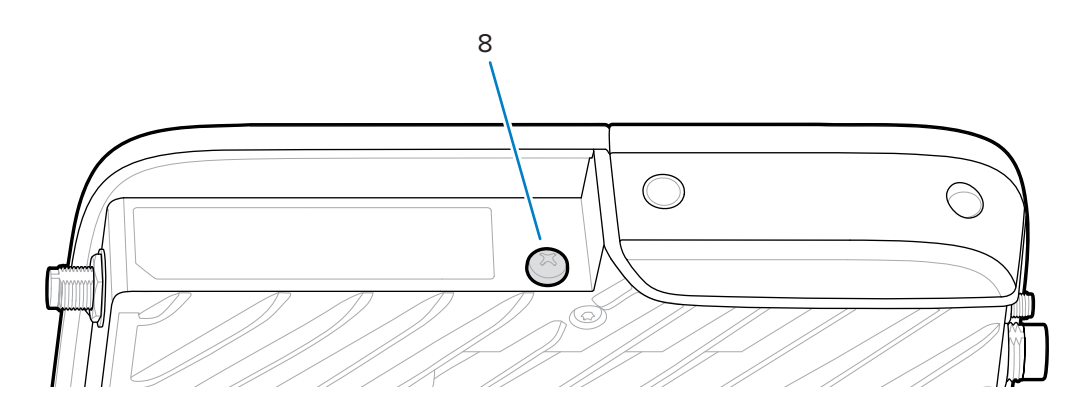

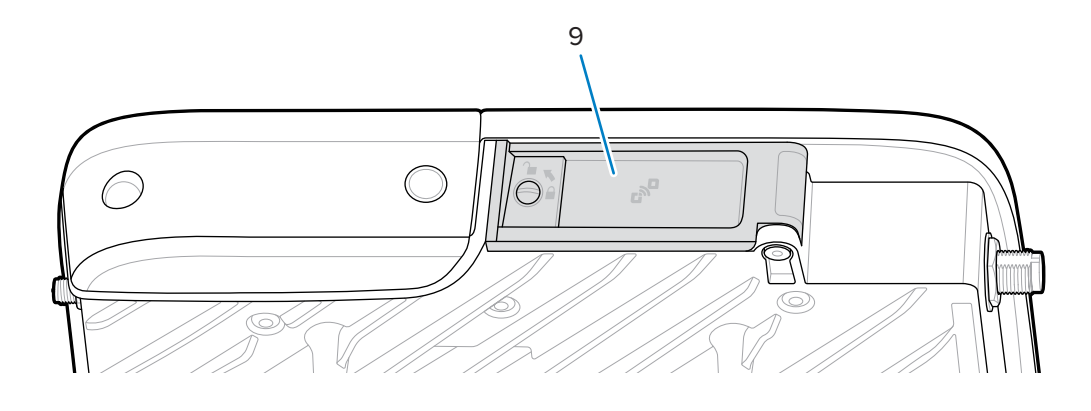

Table 1
 FXR90 Connections

| 1 | WLAN (WiFi) antenna port 1; RP-SMA                                                 |
|---|------------------------------------------------------------------------------------|
| 2 | WWAN antenna (4G/5G/GPS) ports (4); SMA                                            |
| 3 | USB (Host & Client) (M12 Connector)                                                |
| 4 | General Purpose Input Output (GPIO) (M12 Connector)                                |
| 5 | DC Power Input (M12 Connector)                                                     |
| 6 | 10/100/1000 Base-T Ethernet with POE+ (IEEE 802.3at compatible) (M12<br>Connector) |

| Table 1 | FXR90 | Connections | (Continued) |
|---------|-------|-------------|-------------|
|---------|-------|-------------|-------------|

| 7 | WLAN (WiFi) / Bluetooth antenna port 2; RP-SMA |  |
|---|------------------------------------------------|--|
| 8 | Grounding Screw                                |  |
| 9 | SIM Door                                       |  |

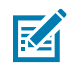

**NOTE:** Not pictured; protective connector caps are included with the device.

#### Figure 2 FXR90 SIM Tray and Reset

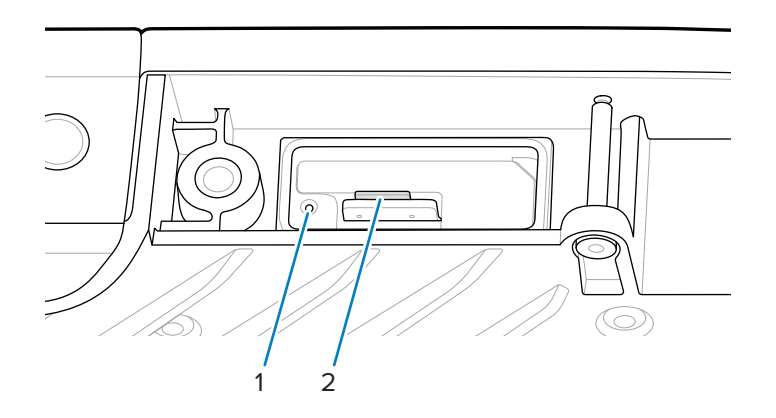

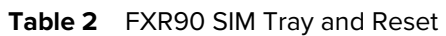

| 1 | Reset Button               |
|---|----------------------------|
| 2 | SIM Tray (WAN models only) |

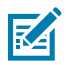

**NOTE:** The SIM tray and reset button are shown without the door or Label Artwork for clarity.

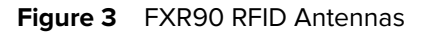

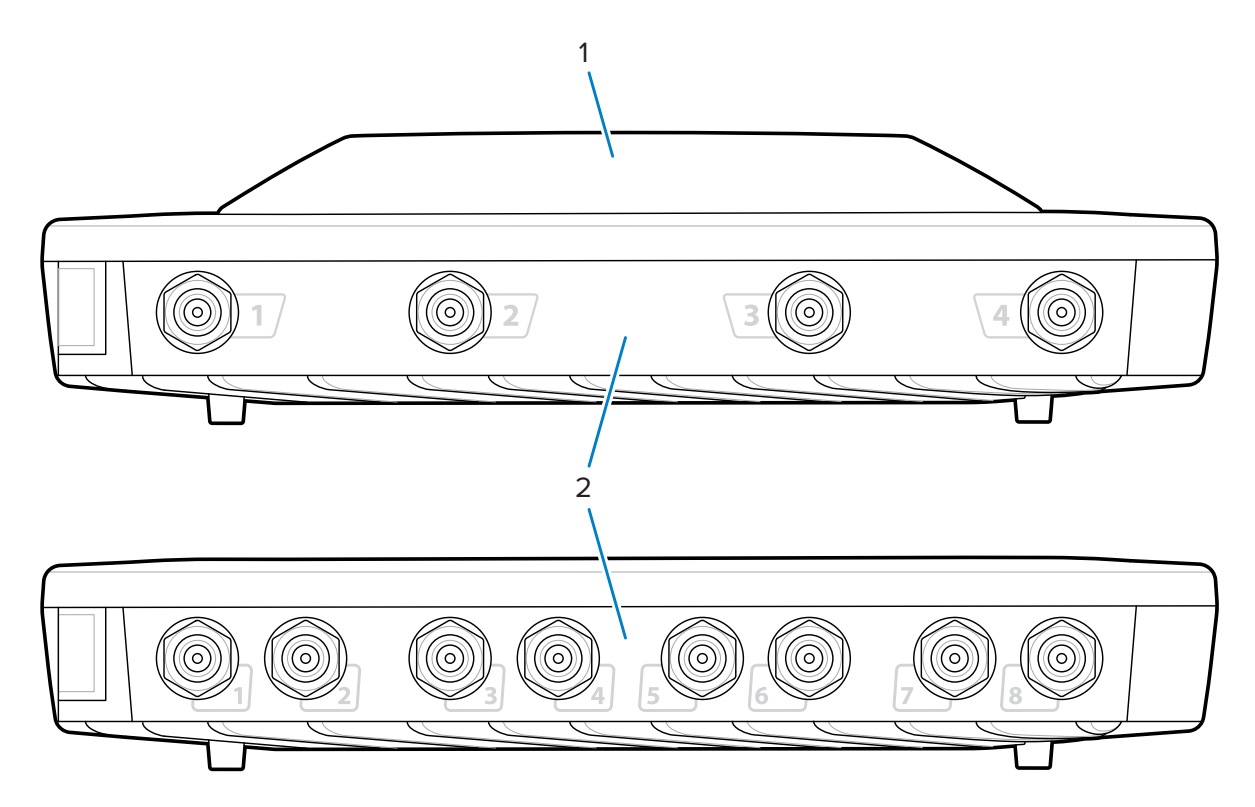

Table 3FXR90 RFID Antennas

| 1 | Integrated RFID antenna (optional)  |  |
|---|-------------------------------------|--|
| 2 | RFID Antenna ports, RP-TNC (4 or 8) |  |

## FXR90 LEDs

The reader LEDs indicate reader status as described in the following table.

Figure 4 FXR90 LEDs

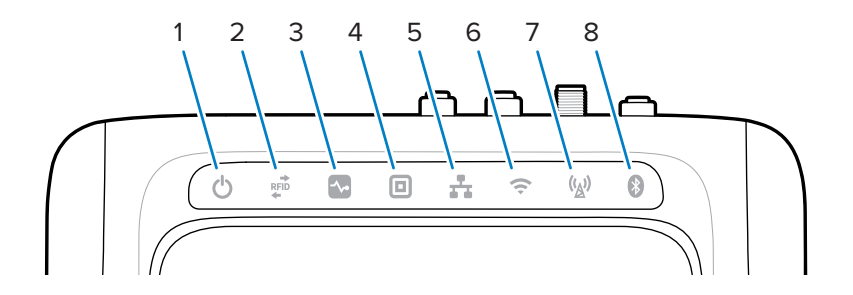

|   | Function    | Color/Status                                                                         |  |
|---|-------------|--------------------------------------------------------------------------------------|--|
| 1 | Power       | Green = On                                                                           |  |
|   |             | Yellow = Application initialization/booting                                          |  |
|   |             | Red = Critical failure                                                               |  |
| 2 | Activity    | Green flashing = Tag read                                                            |  |
|   |             | Yellow flashing = Another tag operation                                              |  |
|   |             | Red flashing = Error in RF operation                                                 |  |
| 3 | Status      | Green flashing = GPI event                                                           |  |
|   |             | Yellow flashing = Firmware update                                                    |  |
|   |             | Red = Firmware update failure                                                        |  |
| 4 | Application | Green, Yellow, and Red. Defined by Application.                                      |  |
| 5 | Ethernet    | Green blinking = 1 Gbps link detected                                                |  |
|   |             | Yellow blinking = 100 Mbps link detected                                             |  |
|   |             | No LED = Cable disconnected                                                          |  |
| 6 | WiFi        | Green = Connected                                                                    |  |
|   |             | Green blinking = Connecting                                                          |  |
|   |             | Red = Error/Lost connection                                                          |  |
|   |             | No LED = Off                                                                         |  |
| 7 | WAN (4G/5G) | Green = Online                                                                       |  |
|   |             | Yellow = Offline                                                                     |  |
|   |             | Yellow blinking = SIM Initializing/ SIM deregistered/searching/<br>attached/detached |  |
|   |             | Red = SIM Failure/ No SIM                                                            |  |
|   |             | Red blinking = SIM Locked/bad SIM                                                    |  |
|   |             | No LED = SIM Switch/Operation unknown/WAN setting Off                                |  |
| 8 | Bluetooth   | Blue = Bluetooth Module On                                                           |  |
|   |             | Blue blinking = Initializing                                                         |  |
|   |             | No LED= Bluetooth Module Off                                                         |  |

#### Table 4 FXR90 LED Indications

### **Bootup LED Sequence**

When the reader is turned on or rebooted, the LED sequence indicates a successful bootup.

If bootup is successful:

- Power LED turns yellow
- All LEDs flash once and turn off
- Power LED turns greens

If a reset bootup is unsuccessful:

- Power LED turns yellow
- Power LED turns red

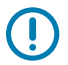

**IMPORTANT:** If bootup is unsuccessful, contact Zebra Global Customer Support.

# Installation and Communication

This section includes FXR90 RFID reader installation and communication procedures.

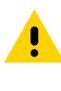

CAUTION: The FXR90 RFID reader must be professionally installed.

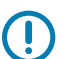

**IMPORTANT:** Only use Zebra-approved cable assemblies with the reader.

## **Unpacking the Reader**

Remove the reader from the shipping container and inspect it for damage. Keep the shipping container; use the container if the reader needs to be returned for servicing.

## **Flush Mounting the Reader**

The FXR90 comes standard with two mounting brackets installed on the reader that allow for flush mounting of the reader to a surface. These brackets require four #10 mounting screws.

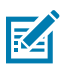

NOTE: For drywall applications, use correctly sized toggle bolts or drywall anchors.

Pre-drill a rectangle measuring 310 mm by 100 mm (12.20 in. x 3.94 in.) into the mounting surface prior to using mounting screws.

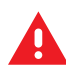

#### WARNING:

The mounting surface must support the full device weight and the weight of any attached cables.

Go to Technical Specifications for device weight information.

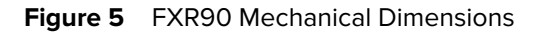

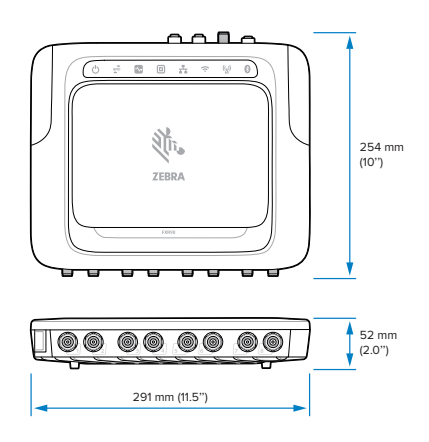

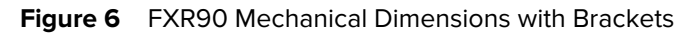

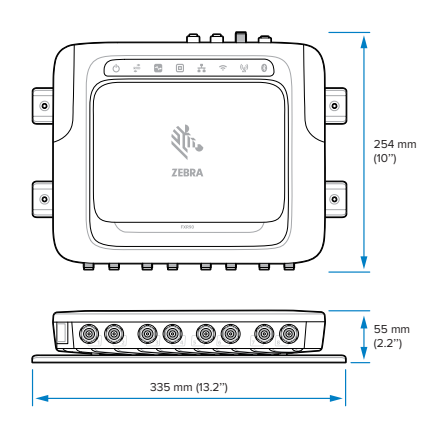

Figure 7 FXR90 Mechanical Dimensions with Antenna

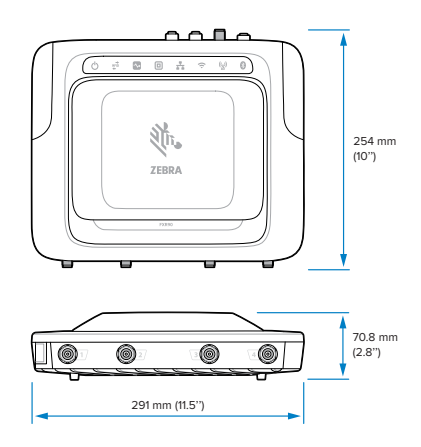

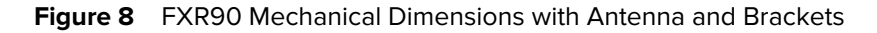

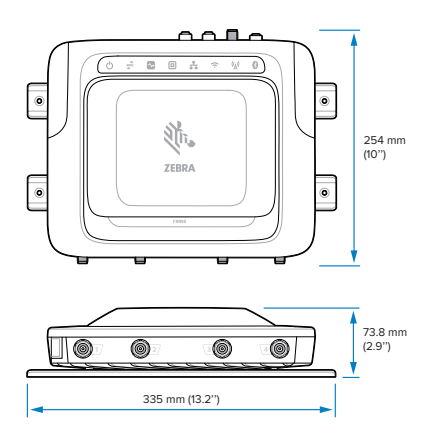

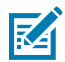

**NOTE:** The brackets can be rotated to support the reader's mounting in both vertical and horizontal orientations.

Figure 9 Bracket Orientations

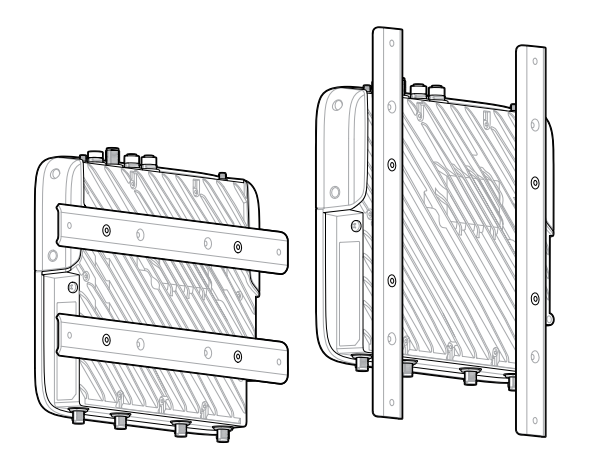

### **Mounting Tips**

Mount the reader in any orientation. Consider the following before selecting a location for the reader.

- Mount the reader in an area free from electromagnetic interference. Sources of interference include generators, pumps, converters, non-interruptible power supplies, AC switching relays, light dimmers, and computer CRT terminals.
- Ensure that any cable losses between the reader and antenna are considered to ensure the desired level of system performance.
- Ensure that power can reach the reader.
- Ensure the reader is mounted in a location where it will not be easily disturbed, bumped, or damaged.
- Use a level for precise vertical or horizontal mounting.

## **VESA Mount**

This section describes an external bracketing device that can be used to mount the FXR90 reader.

The VESA Mount (P/N: MNT-100100MM-01) is a heavy-duty articulating mounting bracket.

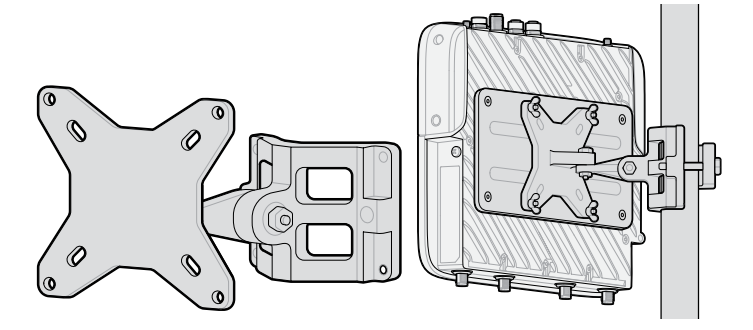

- The bracket can be used in both vertical and horizontal configurations.
- The bracket is suitable for indoor/outdoor use.
- The bracket is adjustable in both azimuth and elevation for the purpose of aiming the reader.
- The adaptor plate (P/N: ADP-200100MM-01) is assembled between the FXR90 and the VESA mounting bracket to adapt the FXR90's 200 mm x 100 mm hole pattern to the VESA mounting bracket's 100 mm x 100 mm hole pattern. Use the screws from the flush mount bracket to attach the adaptor plate. To complete the assembly, use the hardware provided with the VESA mount to attach it to the adaptor plate.

## **WAN Antenna Mounting Considerations**

This section provides an overview of the WAN Antenna (P/N: ANT-4G5GGPS010-SMA), including frequency port mapping and mounting methods.

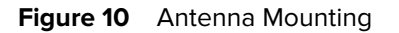

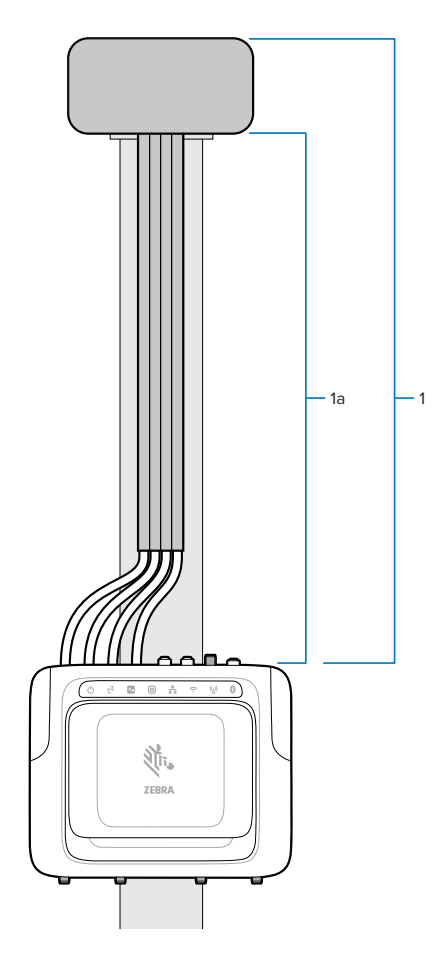

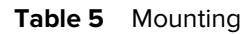

| Part | Description                                            | Worldwide P/N<br>(excluding Japan) | Japan Only P/N     |
|------|--------------------------------------------------------|------------------------------------|--------------------|
| 1    | 4G/5G/GPS Antenna, 4X<br>SMA Male Connectors,<br>Black | ANT-4G5GGPS010-SMA                 | ANT-4G5GGPS012-SMA |
| 1a   | RF Cable length                                        | 1 meter                            | 2 meters           |

The antenna contains multiple antenna elements within the single antenna housing. It comes as a complete kit with mounting hardware and a sealing gasket. It has 4 cables attached. Each cable has a frequency label to connect it to the correct port on the FXR90, as shown below.

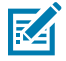

**NOTE:** Cables should be fully extended for maximum separation.

#### Table 6WAN Antenna Frequency

| Connector   | Frequency                  |
|-------------|----------------------------|
| LMH (AntO)  | 700-960 MHz, 1550-5000 MHz |
| *MH (Ant1)  | 1100-5000 MHz              |
| LMH# (Ant3) | 700-960 MHz, 1550-5000 MHz |
| MH (Ant2)   | 1100-5000 MHz              |

Mount the antenna to a flat surface/panel with the nut provided. Hand-tighten the nut. To pole-mount the device, use the mounting bracket.

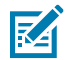

**NOTE:** For optimal performance, use the full cable length with the antenna box above the reader. Secure cables to the mounting surface.

The sides of the antenna box should have a minimum of 304.8 mm (12 in.) of clearance. The top of the antenna should have no obstruction above to maintain reliable WAN and/or GNSS performance.

#### **WAN Antenna Bracket**

The WAN Antenna Bracket (P/N: BRKT-000373-01) can be used to mount the WAN antenna next to a wall or panel. This section provides the mounting pattern for this bracket.

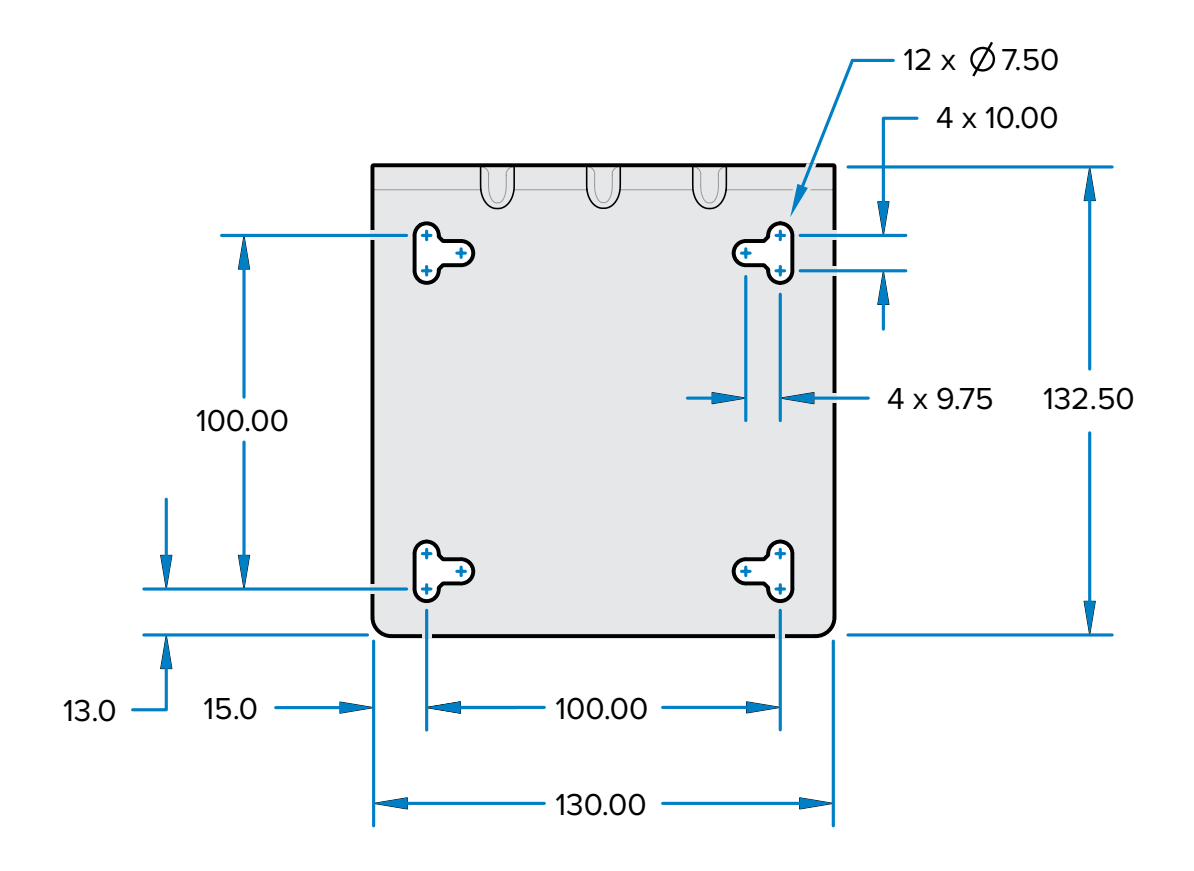

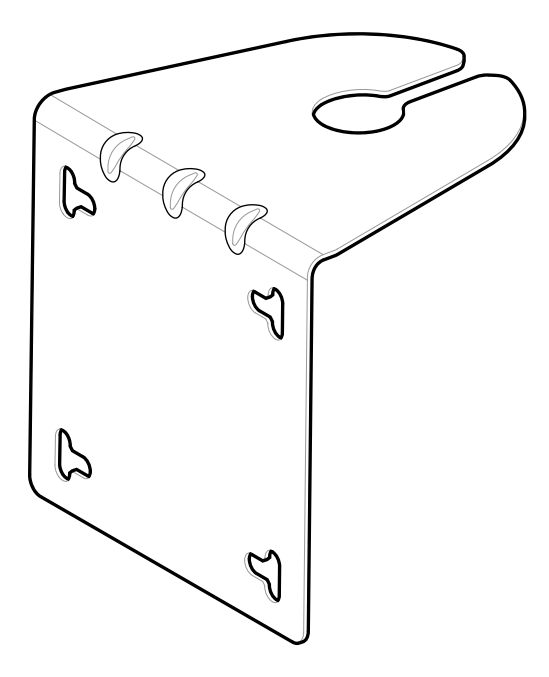

The mounting bracket has a 100 mm X 100 mm pattern that can be screwed into a wall or panel.

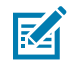

**NOTE:** The vertical and horizontal slots provided allow the use of 12.7 mm (0.5 in.) hose clamps instead of screws to secure the bracket to a pole.

## **Connecting Reader Antennas**

To safely install the reader antennas, follow the information below.

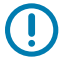

**IMPORTANT:** The appropriate Zebra antennas provide optimal performance for various use cases. To meet optimum RF specifications, an antenna with maximum VSWR = 1.3 must be used.

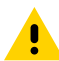

**CAUTION:** To ground the device, use the pre-installed #10-32 x 0.250" grounding screw on the side of the device.

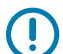

**IMPORTANT:** The protective caps should remain on all connectors when not in use, especially for outdoor applications.

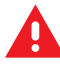

**WARNING:** Follow all antenna installation and power connection instructions before operating the reader to avoid personal injury or equipment damage that may result from improper use. To safeguard personnel, be sure to position all antenna(s) according to the specified requirements for your regulatory region.

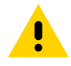

**CAUTION:** Power off the reader before connecting antennas. Never disconnect the antennas while the reader is powered on or reading tags. This can damage the reader.

Do not turn on the antenna ports from a host when the antennas are not connected.

Maximum antenna gain (including any cable loss) cannot exceed 6.7 dBiL. Ensure that the device is correctly set to the country where the reader is being used to assure regulatory compliance.

When mounting the antennas outside the building, equipment shall permanently connect to building earth (ground) by a skilled person. Perform this in accordance with applicable national electrical installation codes.

To connect the antennas to the reader, attach the RP-TNC connector coming from each antenna to an antenna port and secure the cable using wire ties. Do not bend the cable beyond the rated bend radius.

## **Communication and Power Connection**

Use a standard Power-Over Ethernet (PoE) or PoE+ connection for the reader to a host or network.

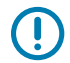

**IMPORTANT:** The protective caps should remain on all connectors when not in use, especially for outdoor applications.

#### **Ethernet Connection**

The reader communicates with the host using an Ethernet connection (10/100/1000 Base-T Ethernet cable).

This connection allows access to the Administrator Console, which changes reader settings and controls the reader. With a wired Ethernet connection (10/100/1000 Base-T cable), power using either the approved reader Zebra power supply or by PoE/PoE+ through the Ethernet cable.

#### **Ethernet: Power via External Power Supply**

The FXR90 RFID reader communicates to the host through a 10/100/1000 Base-T Ethernet cable and receives power through a Zebra power supply.

- 1. Select the 1 m, 3 m, 5 m, or 15 m Ethernet cable.
- 2. Connect the Ethernet cable to the FRX90 Ethernet M12 connector.
- 3. Connect the other end of the Ethernet cable to the host system LAN port.
- **4.** Assemble the power supply cable connector to the reader.
- 5. Route the power cable.
- 6. Connect the FXR90 Zebra AC power supply to a wall outlet.
- 7. Verify that the unit booted properly and is operational.
- **8.** On a networked computer, open an internet browser and connect to the reader. Go to Connecting to the Reader.
- 9. Log into the Administrator Console. Go to Administrator Console Login .

#### Ethernet: Power via PoE or PoE+

The PoE installation option allows the reader to communicate and receive power on the same 10/100/1000 Base-T Ethernet cable.

- 1. Select the 1 m, 3 m, 5 m, or 15m Ethernet cable.
- 2. Connect the Ethernet cable to the FXR90 Ethernet M12 connector.
- 3. Connect the other end of the cable to an Ethernet network with PoE or PoE+ capability.
- 4. Verify that the reader booted properly and is operational.
- **5.** On a networked computer, open an internet browser and connect to the reader. Go to Connecting to the Reader.
- 6. Log into the Administrator Console. Go to Administrator Console Login.

#### **Power Source**

The following table provides power sources and their features accordingly to ensure proper power connection.

#### Table 7Power Source

| Power Source | Features                                                                         |
|--------------|----------------------------------------------------------------------------------|
| PoE          | RFID (31.5 dBm)                                                                  |
| PoE+         | <ol> <li>RFID (33 dBm), USB</li> <li>RFID (31.5 dBm), Wi-Fi/Bluetooth</li> </ol> |
| Power Brick  | RFID (33 dBm), WAN, Wi-Fi/Bluetooth, USB                                         |

#### **USB** Connection

The USB port supports (by default) a Network mode of operation. This enables a secondary network interface as a virtual network adapter over USB.

The Ethernet network interface co-exists with the USB virtual network adapter. However, only one application connection (RFID or web console connection) is allowed a time. The default IPv4 to access the reader is 169.254.10.1.

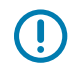

**IMPORTANT:** Keep protective caps on all connectors when not in use, especially for outdoor applications.

#### **GPIO Interface Connection**

The GPIO connection allows up to 4 inputs, 4 outputs and supplies +24 VDC for external sensors and signaling devices. The GPIO interface is electrically isolated from the reader's chassis ground, but its ground is common to the power return of the 24 VDC external supply when this is present.

GPIO signals allow some flexibility. Inputs are pulled up within the reader to +5 VDC and can be shorted to ground to pull them low. They are broadly compatible with industrial sensors with NPN outputs and may be connected directly to relays or switch contacts. Alternatively, they can be driven by 5V logic. In the low-state logic, the current source from the reader is approximately 3 mA, so standard gates in most logic families can drive them directly. Current flow in the logic high state is close to zero. The general-purpose outputs are open-drain (NPN type) drivers, pulled up to 5V. Each output can withstand voltages up to +30 VDC but should not be driven negatively. Drive 24V relays, indicator lamps, etc., by wiring them between the +24 VDC supply pin and the general-purpose output pins. Although each output can sink up to 1A, the maximum current drawn from the internal 24V supply is 1A, so use an external power supply if the current requirements exceed this. Note that the state of the general-purpose outputs is inverted; for example, driving a control pin high at the processor pulls the corresponding output low.

| Color | Description               |
|-------|---------------------------|
| Red   | +12V/24V AUX DC Power Out |
| Black | GROUND                    |
| Brown | GP OUT 1                  |

| Table 8 | GPIO Color | Codes | (Continued) |
|---------|------------|-------|-------------|
|---------|------------|-------|-------------|

| Color       | Description |
|-------------|-------------|
| Orange      | GP OUT 2    |
| Yellow      | GP OUT 3    |
| Green       | GP OUT 4    |
| Blue        | GROUND      |
| Purple      | GP IN 1     |
| Grey        | GP IN 2     |
| White       | GP IN 3     |
| Pink        | GP IN 4     |
| Light Green | GROUND      |

#### **GPIO Breakout Block Mounting Specifications**

This section provides information about mounting locations, dimensions, and torque specifications for the GPIO Breakout Block (P/N: BLOK-M12PN-01).

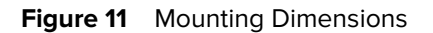

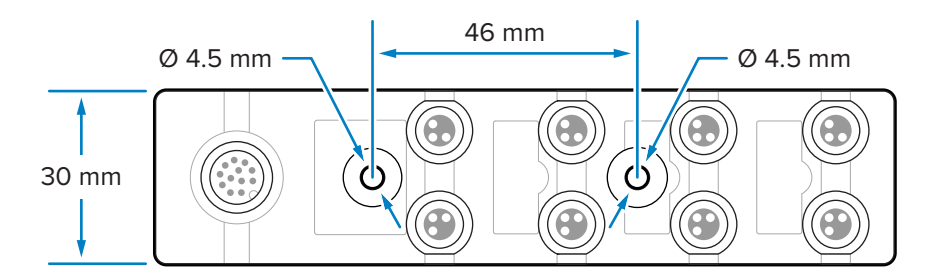

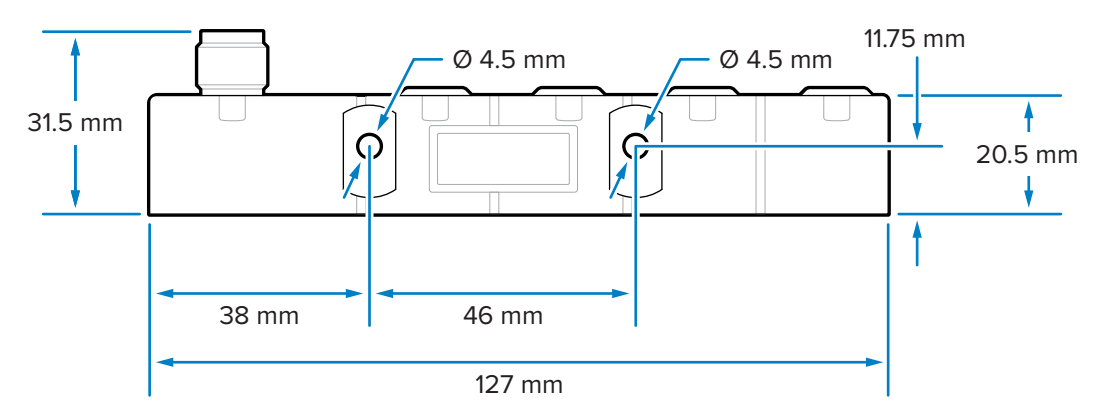

The Breakout Block can be mounted using M4 screws through either the two front or two side holes.

#### **Component Specifications**

The torque specifications follow for the different components:

- M4 Mounting hardware: 0.6 N-m to 0.8 N-m (5.3 in-lb to 7.1 in-lb)
- M8 connectors: 0.4 N-m to 0.5 N-m (3.5 in-lb to 4.4 in-lb)
- M12 connector: 0.6 N-m to 0.7 N-m (5.3 in-lb to 6.2 in-lb)

#### **GPIO** Wiring

This section provides wiring information for the GPIO Breakout Block (P/N: BLOK-M12PN-01).

**IMPORTANT:** The M8 connectors on the left are outputs, and the M8 connectors on the right are inputs.

Figure 12 GPIO Connections

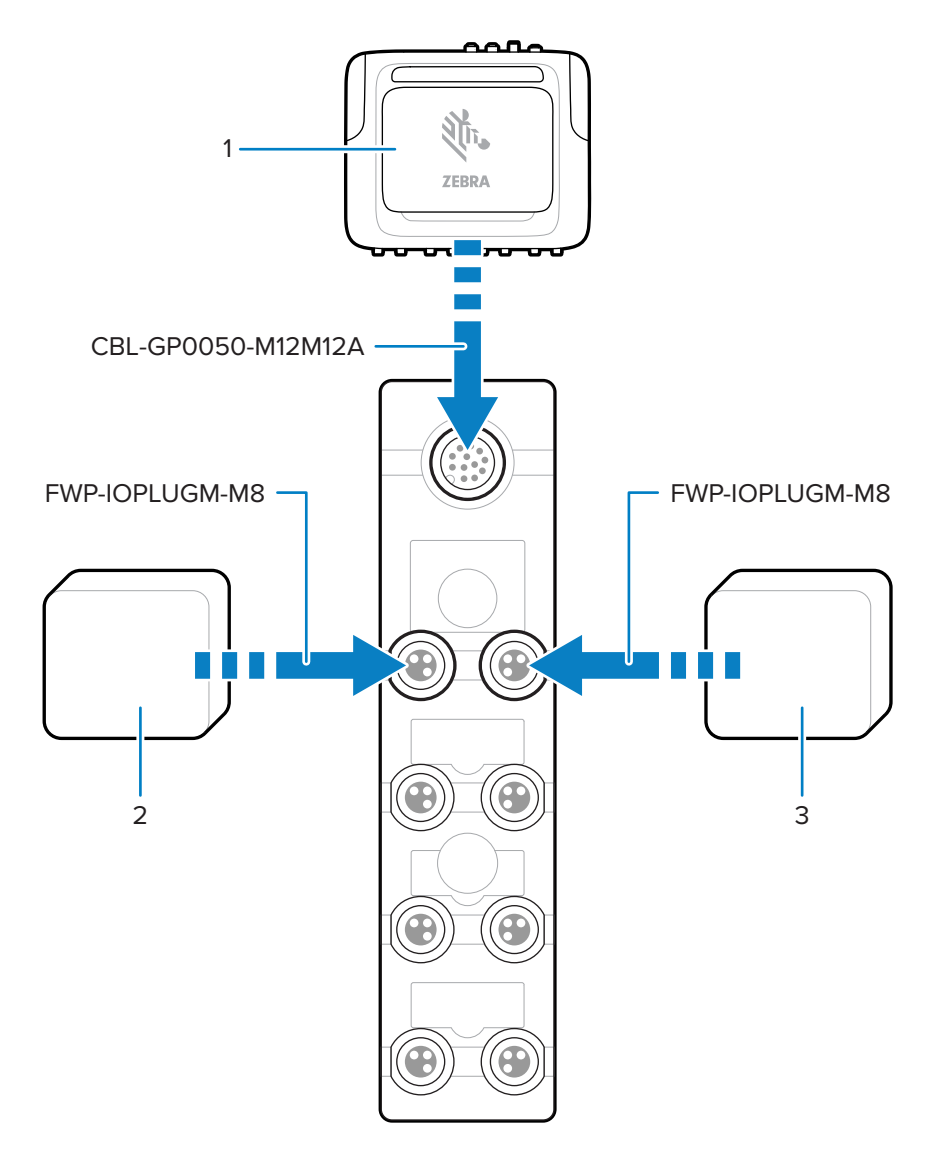

#### Table 9 Connection Parts

| Part | Description   |
|------|---------------|
| 1    | FXR90 Reader  |
| 2    | Output Device |
| 3    | Input Device  |

#### Figure 13 Connector Pins

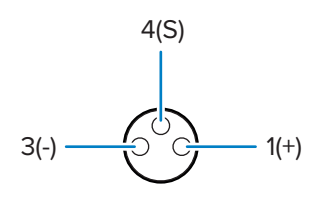

#### Table 10Pin Values

| Pin Number | Value          |
|------------|----------------|
| Pin 1      | Positive 24VDC |
| Pin 3      | Negative       |
| Pin 4      | Signal         |

#### **GPIO Breakout Block LED Behavior**

This section explains the LED behavior for different use cases of the GPIO breakout block

#### Table 11 LED Indications

| LED behavior                       | Use Case                                                                                           |
|------------------------------------|----------------------------------------------------------------------------------------------------|
| The green power LED turns on.      | The FXR90 24VDC output is enabled.                                                                 |
| The adjacent yellow LED turns on.  | <ul><li>The output from the FXR90 is low.</li><li>The input to the FXR90 is high or low.</li></ul> |
| The adjacent yellow LED turns off. | The output from the FXR90 is high.                                                                 |

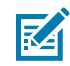

NOTE: LEDs do not turn on when 24VDC output is disabled.

#### Installing the SIM Card

This section provides instructions for the safe installation of the physical SIM Card.

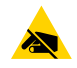

**CAUTION—ESD:** Follow proper electrostatic discharge (ESD) precautions to avoid damaging the SIM card. Proper ESD precautions include but are not limited to, working on an ESD mat and ensuring the operator is properly grounded.

1. Locate the SIM door on the device. See callout 9 in FXR90 Parts.

- **2.** Using a screwdriver, rotate the screw holding the door in a counter-clockwise direction to unlatch the door and reveal the SIM slot.
- **3.** To install the SIM card:
  - If no SIM card is currently in place, push the SIM card into the provided slot.
  - If a SIM card is already in place, push the existing card to remove it and then push in the new SIM.

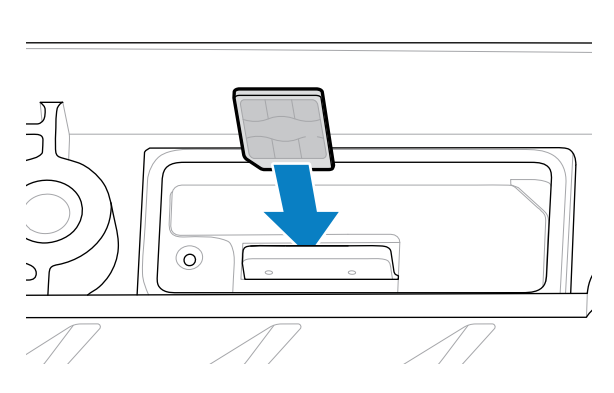

**4.** Using a screwdriver, rotate the screw in a clockwise direction to latch the door closed.

Refer to Configure Network Settings - WAN Tab for information about configuration in the Administrator Console.

# **Power Supply Options**

This section reviews power supply options, procedures, and notices.

**IMPORTANT:** The only ways to provide power to the reader are with the Zebra-approved AC-DC power supply, the DC-DC power supply, through a PoE connection via an injector, or to 12-24 VDC directly using the Zebra-approved flying-leads cable or the Zebra-approved auto auxiliary power outlet adaptor (cigarette lighter) cable.

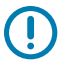

 $\bigcirc$ 

**IMPORTANT:** Refer to Power Source to ensure proper power connection.

**WARNING:** Do not directly connect the reader to the line voltage.

## **Connecting the AC-DC Outdoor Input**

Follow the instructions in this section to connect the AC-DC power supply input (P/N: PWR-BGA24V90W0WW).

- **1.** Connect the appropriate AC power supply cord using the threaded circular connector. Fully insert the circular connector and hand-tighten it to secure it.
- 2. Determine the type of AC power supply cord.
  - When using the open lead AC power supply cord (CBL-PWRA150-M1200), connect the corresponding wire phase to the AC power system following the color codes below.

| Table 12 | Wire | Phase | Color | Codes |
|----------|------|-------|-------|-------|
|          |      |       |       |       |

| Phase            | Color          |
|------------------|----------------|
| Line             | Black          |
| Neutral          | White          |
| Protective Earth | Green / Yellow |

 When using an AC power supply cord terminating in a fixed IEC connector (CBL-PWRA035-M12IEC), connect to an appropriate IEC-style cord set.

For all applications, the connection should be performed by a licensed electrician, following local electrical codes, using certified connectors, wiring boxes, and weatherproof provisions as needed.

## **Connecting the AC-DC Outdoor Output**

Follow the instructions in this section to connect the AC-DC power supply output (P/N: PWR-BGA24V90W0WW)

**1.** Connect the DC output cord (CBL-PWRD035-M12M12 or CBL-PWRD100-M12M12) to the power supply using the threaded circular connector. Ensure the appropriate length cord is used.

Fully insert the circular connector and hand-tighten it to secure it.

**2.** Connect the opposite end of the DC output cord to the RFID reader.

## **Connecting the DC-DC Input**

Follow the instructions in this section to connect the DC-DC power supply input (P/N: PWR-BGA24V90W1WW).

1. Using the threaded circular connector, connect the DC power supply cord (CBL-PWRD150-M12M00).

Make sure the circular connector is fully inserted and screwed down; hand tighten only.

2. Observe the DC input wire color code

#### Table 13DC Wire Color Code

| SIGNAL               | CONN 1 | COLOR |
|----------------------|--------|-------|
| DC_IN_POS (9-60 VDC) | 1      | RED   |
|                      | 2      | RED   |
| DC_IN_NEG            | 3      | BLACK |
|                      | 4      | BLACK |
| ENABLE (DEFAULT ON)  | 5      | BLUE  |

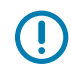

**IMPORTANT:** Grounding the ENABLE signal will disable the unit. Letting it float will enable it. ENABLE should not be connected to a voltage greater than 18 V DC.

Connection should be performed by a qualified professional, following local electrical codes, using certified connectors, wiring boxes, and weatherproof provisions as needed.

## **Connecting the DC-DC Output**

Follow the instructions in this section to connect the AC-DC power supply output (P/N: PWR-BGA24V90W1WW).

**1.** Connect the DC output cord (CBL-PWRD035-M12M12 or CBL-PWRD100-M12M12) to the power supply using the threaded circular connector. Ensure the appropriate length cord is used.

Fully insert the circular connector and hand-tighten it to secure it.

**2.** Connect the opposite end of the DC output cord to the RFID reader.

## Connecting the AC-DC Indoor Power Supply

Follow the instructions in this section to connect the AC-DC power supply (P/N: PWR-BGA24V78W3WW).

Locate the indoor use power supply in a cool, dry location.

- For Input: Connect an appropriate IEC power supply cord following local receptacle configurations.
- For Output: Connect the DC output cord to the RFID reader following the connection instructions provided.

## **Power Supply Mounting Pattern**

The images below detail the mounting pattern for the outdoor AC-DC power supply (P/N: PWR-BGA24V90W0WW) and DC-DC power supply (P/N: PWR-BGA24V90W1WW) .

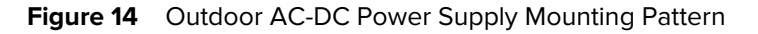

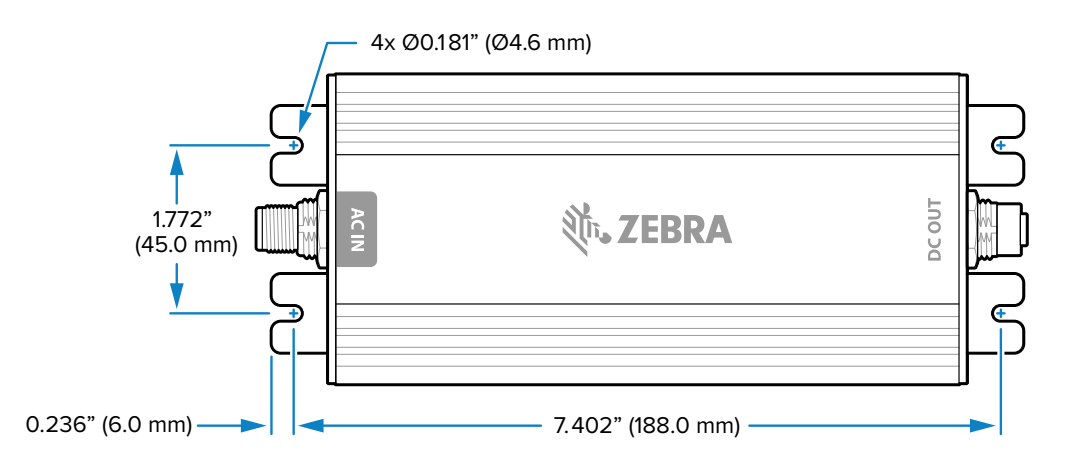

Figure 15 DC-DC Power Supply Mounting Pattern

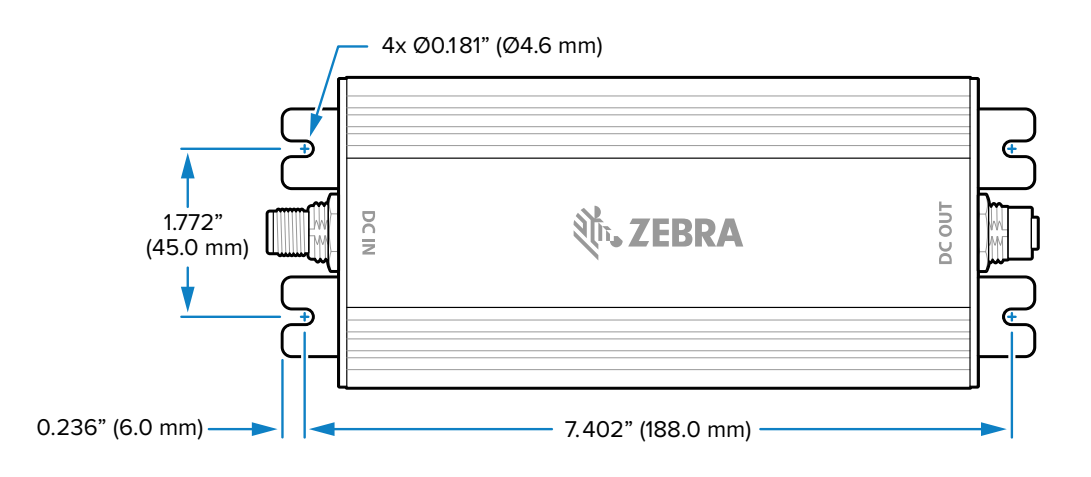

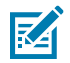

**NOTE:** This does not apply to the indoor AC-DC (P/N: PWR-BGA24V78W3WW) power supply.

## Cable Length Versus Voltage Drop

| Cable Length of CBL-PWRD150-<br>M12M00 (18 AWG x 2 DC+, DC-) | VDC  |
|--------------------------------------------------------------|------|
| 0 m (0 ft)                                                   | 9.0  |
| 1.5240 m (5 ft)                                              | 9.2  |
| 3.048 m (10 ft)                                              | 9.4  |
| 4.572 m (15 ft)                                              | 9.6  |
| 6.096 m (20 ft)                                              | 9.8  |
| 7.620 m (25 ft)                                              | 10.0 |
| 9.144 m (30 ft)                                              | 10.2 |
| 10.668 m (35 ft)                                             | 10.4 |
| 12.192 m (40 ft)                                             | 10.6 |
| 13.716 m (45 ft)                                             | 10.8 |
| 15.240 m (50 ft)                                             | 11.0 |

 Table 14
 Minimum Recommended Voltage at Battery Terminals

## **Administrator Console**

This section describes the web-based Reader Administrator Console functions and procedures. Access the Administrator Console using a web browser from a host computer and use it to manage and configure the readers.

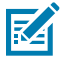

**NOTE:** The screens and windows in this section may differ from actual screens and windows. The applications described may not be available on (or applicable to) all devices. Procedures are not device-specific and are intended to provide a functional overview.

## **Reader Administrator Console**

Review the layout for the Reader Administrator Console.

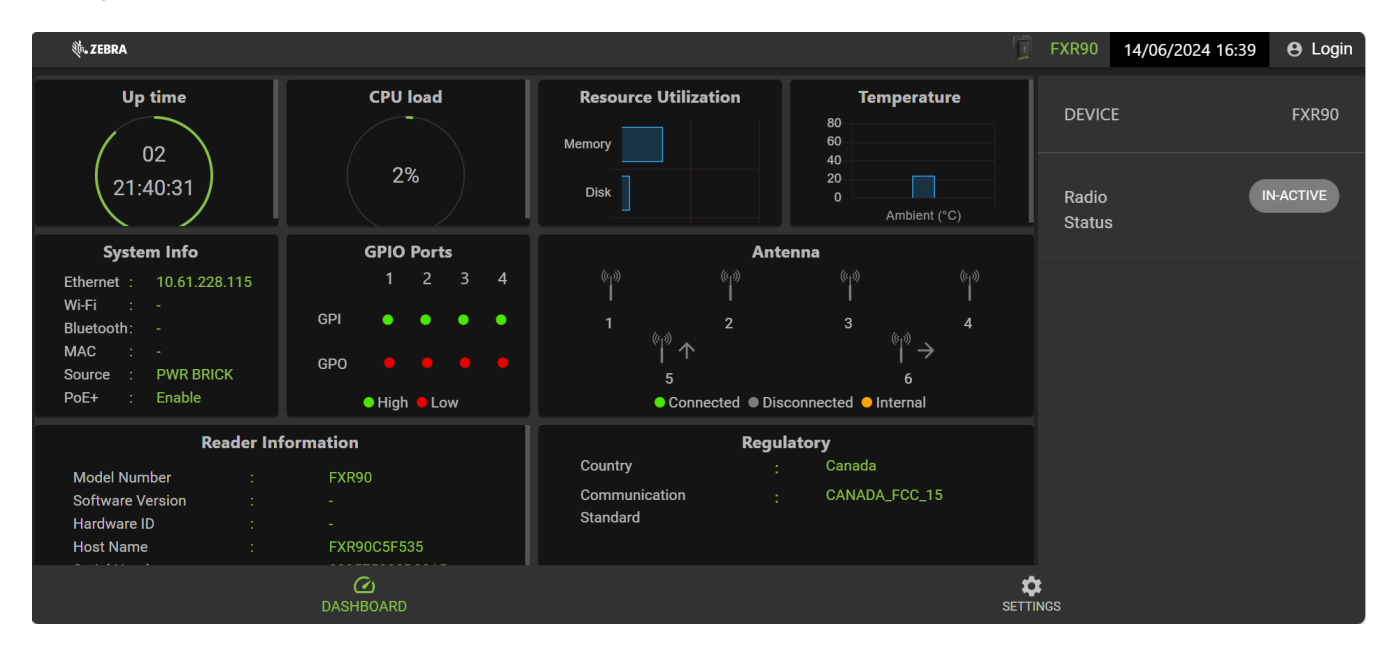

Figure 16 Reader Administrator Console Home Screen

The following information is available from the home screen tiles.

- Up Time Displays the amount of time since the last device reboot.
- CPU load Displays a percent of resources being used by the device at a particular time.
- Resource Utilization- Displays memory usage and disk usage.

- Temperature- Displays ambient temperature in Celsius.
- System Info- Displays Ethernet, Wi-Fi, Bluetooth, MAC, Source, and PoE+ status.
- GPIO Ports- Displays port status.
- Antenna- Displays antenna status.
- Reader Information- Displays Model Number, Software version, Hardware ID, Host Name, Serial Number, Radio Firmware, and USB Port status.
- Regulatory- Displays Country and Communication Standard.
- Radio Status Indicates the state as either active or in-active.

## **Auto Discovery**

The reader supports WS-Discovery to readers in a subnet. The reader implements WS-Discovery conforming to RFID Reader Management Profile (RDMP) specification in ISO 24791-3. RDMP is based on an extension for Device Profile for Web Services (DPWS). The discovery mechanism is limited to subnets and does not work across subnets. The 123RFID Desktop application supports this feature and lists the discovered reader using reader host names. Because this feature is based on WS-Discovery, the readers can also be discovered on Windows computers by selecting the Network icon in a file browser.

Go to <u>zebra.com/123rfid</u> for more information on 123RFID Desktop.

## **Connecting to the Reader**

Overviews different methods for connecting to the reader.

To use the Administrator Console to manage the reader, power up the reader, and connect it to an accessible network. The green power LED indicates that the reader is ready. If the green power LED is not lit, reset the reader. See Resetting the Reader.

Connect to the reader in one of two ways:

- Connecting via Host Name
- Connecting via IP Address

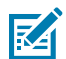

**NOTE:** See Obtaining the IP Address via Command Prompt for more information.

There are three ways to assign an IP address to the reader:

- Using DHCP on the network.
- Using Link Local Networking when DHCP Server is Not Available
- Statically assigning an IP.

Assigning the IP supports connection using the host name or IP address. Alternatively, connect the reader directly to a local computer using zero-configuration networking.

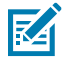

**NOTE:** When using Link Local networking, the readers cannot communicate with computers on different subnets or with computers that do not use automatic private IP addressing.

## **Connecting to the Reader via Command Prompt**

This section provides command prompt summary instructions for accessing the IP address/hostname.

To obtain the reader IP address without logging into the reader, open a command window and ping the reader hostname. Go to Connecting via Host Name for detailed instructions.

#### **Connecting via the Host Name**

This section provides information and instructions for connecting the reader using the hostname.

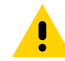

**CAUTION:** Reader hostname is not guaranteed to work at all times. Its recommended use is only in networks where the probability for IP collisions is low, such as a network in which a DNS server is configured to work together with DHCP to register host names. Host name usage is not recommended in a network without strict control to prevent IP collisions, such as informal networks that use static IP configuration.

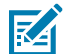

**NOTE:** Connect the reader to a network that supports hostname registration and lookup to ensure the network can access the reader using the hostname. For instance, some networks can register host names through DHCP. When first connecting to the reader, it is recommended to keep DHCP enabled in both the PC and the reader. Use the hostname printed on the reader label, or construct it using the reader MAC address on the reader back label. The hostname is a string with an FXR90 prefix followed by the last three MAC address octets. For example, for a MAC address of 00:15:70:CD:3B:0D, use the prefix FXR90, followed by the last three MAC address octets (CD, 3B, and 0D), for the hostname FXR90CD3B0D. Type https://FXR90CD3B0D in the browser address bar to access the reader.

1. Open a browser.

It is recommended to use the most up-to-date version of Chrome, Firefox, Safari, or Edge.

2. Enter the hostname provided on the reader label in the browser (for example, https://fxr907cd3b0d) and press Enter.

The Console Login window appears, and the reader is ready.

Go to Administrator Console Login to log in to the reader.

### **Connecting via IP Address**

Follow the instructions to connect the reader to the administrator console using the IP Address.

1. Open a browser.

Zebra recommends using the most up-to-date version of Chrome, Firefox, Safari, or Edge.

2. Enter the IP address in the browser (for example, https://157.235.88.99) and press Enter.

The Console Login window appears and the reader is ready.

Proceed to Administrator Console Login to log in to the reader.

## Using Link Local Networking when DHCP Server is Not Available

If a DHCP server is not available, the reader can use Link Local networking to automatically provide a unique network IP address. The reader can then use TCP/IP to communicate with other computers also using a Link Local networking-generated IP address.

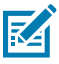

**NOTE:** When using Link Local networking, the reader cannot communicate with computers on different subnets, or that do not use automatic private IP addressing. Automatic private IP addressing is enabled by default.

Use the Link Local networking procedure when the reader is connected directly to a PC. It reduces the overhead needed to configure the reader to a static IP address.

When Link Local networking executes after failing to detect a DHCP server, the reader automatically assigns an IPv4 IP address to the Ethernet interface in the form 169.254.xxx.This IP address is predictable because it uses the last 2 bytes of the MAC address, usually represented as HEX values, to complete the IPv4 address. These values are converted to decimal format (for example, if the MAC address ends with 55:9A, the IPv4 address assigned by the Link Local algorithm is 169.254.85.148.

Windows-based computers support APIPA/Link Local networking by default when DHCP fails. To enable APIPA for a Windows PC, go to <u>support.microsoft.com/</u> and search for APIPA.

## Using Zero-Configuration Networking when DHCP Server is Not Available

If DHCP server is not available, the FXR90 readers can use zero-configuration networking to automatically provide a unique network IP address. The reader can then use TCP/IP to communicate with other computers also using a zero-configuration networking-generated IP address.

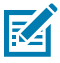

**NOTE:** When using zero-configuration networking, the reader cannot communicate with computers on different subnets, or that do not use automatic private IP addressing. Automatic private IP addressing is enabled by default.

When zero-configuration networking executes after failing to detect a DHCP server, the reader automatically assigns an IPv4 IP address to the Ethernet interface in the form 169.254.xxx.xxx. This IP address is predictable because it uses the last 2 bytes of the MAC address, usually represented as HEX values, to complete the IPv4 address. These values are converted to decimal format. For example, if the MAC address ends with 55:9A, the IPv4 address assigned by the zero-configuration algorithm is 169.254.85.148.

Windows-based computers support APIPA/zero-configuration networking by default when DHCP fails. To enable APIPA for a Windows PC, go to <u>support.microsoft.com/</u> and search for APIPA.

## **Administrator Console Login**

Introduces the protocol to login to the administrator console.

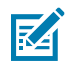

**NOTE:** Use the most up-to-date version of Chrome, Firefox, Safari, or Edge. These browsers were tested and validated to work properly. Other browsers may or may not work correctly.

## First Time / Start-up Login

This section provides the necessary information for first-time login to the administrator console.

When starting the reader for the first time, set the region of reader operation.

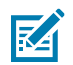

**NOTE:** Setting the reader to a different region is illegal.

### Logging In with Default User ID and Password

This section provides instructions for default login.

The User Login window displays upon connecting to the reader with a web browser.

1. In the User ID field auto-populates admin. Enter change in the Password field.

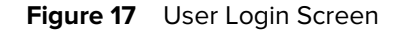

| Login User ID * admin Password * CANCEL LOGIN |                    |              |  |
|-----------------------------------------------|--------------------|--------------|--|
| User ID *admin Password * CANCEL LOGIN        | Login              |              |  |
| CANCEL LOGIN                                  | User ID *<br>admin |              |  |
|                                               |                    | CANCEL LOGIN |  |

- 2. Click Login.
- **3.** As a first-time user, you will be prompted to change your password.

## Accessing GPS

GPS functions provide information about the location of the reader.

In order to access GPS, the reader must be connected to the administrator console.

**1.** Click the  $\bigcirc$  icon in the upper right corner.

A dialogue box displays with GPS location.

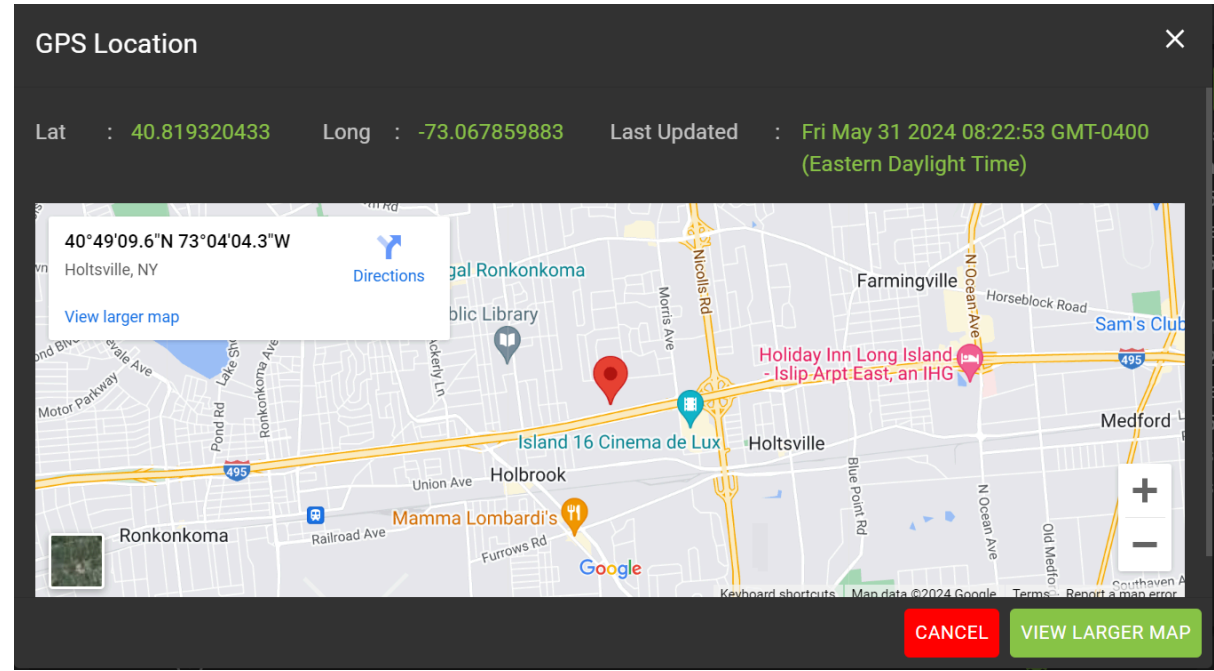

2. To expand the map, click VIEW LARGER MAP.

A new tab opens with the larger map screen.

3. To close the dialogue box, click CANCEL.

#### Admin Drop-down Menu

This section describes the features accessible from the Admin Drop-down menu.

Figure 18 Admin Drop-down Menu

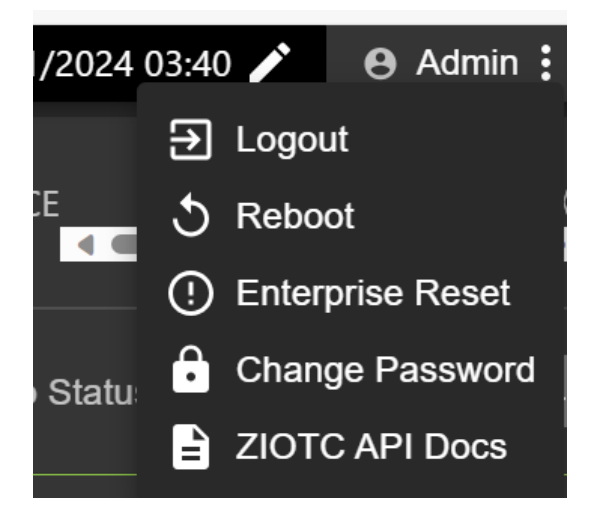

The Administrator Drop-down menu provides the following options:

• Logout - This option allows the user to log out of the reader.

- **Reboot** This option restarts the reader.
- Enterprise Reset This option returns the reader to factory settings.
- Change Password This option allows the user to change the login password.
- **ZIOTC API Docs** This option allows the user to access the ZIOTC API Documentation.

#### Accessing IOT-Connect API Docs

IOT-Connect API documentation (ZIOTC) provides more detailed software command procedures and can be accessed through the administrator console.

To access, the reader must be connected to the administrator console.

1. Click Admin in the top right portion of the administrator console.

menu appears. Refer to Admin Drop-down Menu for details about this menu.

2. Click ZIOTC API Docs.

The ZIOTC API box appears.

| ZIOTC API Docs       ×         Copy the token to retain the current logged in session and use it for bearer authorization on swagger api docs.       •         • API Docs can be accessed via clicking on open in new Tab button       • |                                                                                                |                                                                                                    |
|----------------------------------------------------------------------------------------------------|------------------------------------------------------------------------------------------------|----------------------------------------------------------------------------------------------------|
| Copy the token to retain the current logged in session and use it for bearer<br>authorization on swagger api docs.<br>i API Docs can be accessed via clicking on open in new Tab button                                                  | ZIOTC API Docs                                                                                 | ×                                                                                                   |
|                                                                                                    | Copy the token to retain the cur<br>authorization on swagger api de<br>i API Docs can be acces | rent logged in session and use it for bearer<br>ocs.<br>ssed via clicking on open in new Tab button |
| CANCEL OPEN IN NEW TAB                                                                                                    |                                                                                                | CANCEL OPEN IN NEW TAB                                                                              |

**3.** Click the paper icon in the right corner of the dialogue box to copy the token.

#### 4. Click OPEN IN NEW TAB.

The IoT Connector REST API Swagger page opens in a new tab.

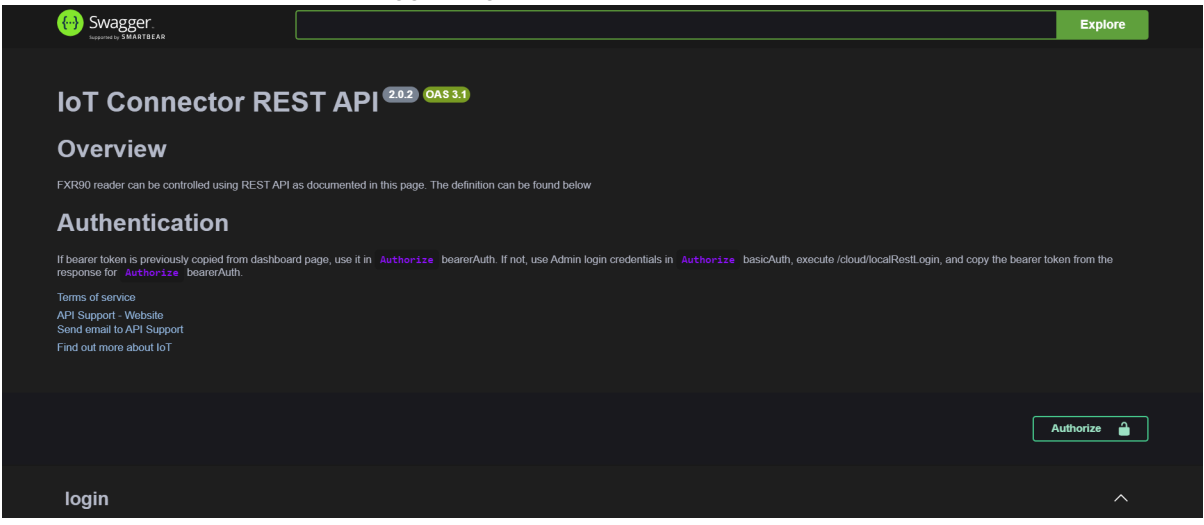

5. Click Authorize.

A dialogue box for Available authorizations displays.

| Available authorizations                        |  |
|-------------------------------------------------|--|
| basicAuth (http, Basic)<br><sup>Username:</sup> |  |
| Password:                                       |  |
| Authorize Close                                 |  |
| bearerAuth (http, Bearer)<br><sub>Value:</sub>  |  |
| Authorize Close                                 |  |
|                                                 |  |

6. In the box labeled Value: paste the token copied in Step 3.

#### 7. Click Authorize.

Asterisks display in the value field and the Authorize button is replaced with Logout.

8. Click **Close** to return to the main IoT Connector REST API page.

The reader is now connected to the IoT Connector REST API.

#### **Resetting the Reader - Simple Reboot**

Use the procedure to reboot the reader while retaining the user ID and password.

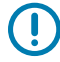

**IMPORTANT:** It is not recommended to hard reboot the reader by disconnecting the power. This discards all tag events and system log information.

**1.** Insert a paperclip into the reset hole to press and hold the reset button.

See SIM Tray and Reset Button for a detailed location.

- **a.** All LEDs turn green, except the Bluetooth, which turns blue.
- **b.** The power LED blinks yellow.
- 2. Release the reset button. The total duration pressed should be less than 8 seconds.

The LED Bootup sequence occurs. Go to Bootup LED Sequence for a detailed description.

#### **Resetting the Reader- Factory Reset**

Use the procedure to reboot the reader and return to factory configurations.

**1.** Insert a paperclip into the reset hole to press and hold the reset button.

See SIM Tray and Reset Button for a detailed location.

- **a.** All LEDs turn green, except the Bluetooth, which turns blue.
- b. The power LED blinks yellow.
- c. The power LED blinks green five times.
- 2. Release the reset button. The total duration pressed should be at least 8 seconds.

The LED Bootup sequence occurs. Go to Bootup LED Sequence for a detailed description.

The device reboots to factory settings.

#### **Change Password**

Instructions to change the admin password for the reader administrator console.

Select Change Password from the admin menu to view the Change Password window.
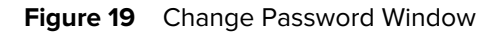

| Change Password i |       |   |         | × |
|-------------------|-------|---|---------|---|
| ٥                 | admin | 0 | rfidadm |   |
| Current Password  |       |   |         |   |
| New Password      |       |   |         |   |
| Confirm Password  |       |   |         |   |
|                   |       |   | CANCEL  |   |

- **1.** In the **Current Password** field, enter the existing password.
- 2. In the New Password field, enter the desired new password.
- 3. In the **Confirm Password** field, reenter the desired new password.
- 4. Click Save Changes.

#### Change Password - rfidadm

Follow the steps to set the rfidadm password for the reader administrator console.

Select **Change Password** from the admin menu to view the Change Password window.

- Click the radio button labeled rfidadm. See Change Password Window. Options for rfidadm display.
- 2. In the New Password field, enter the desired new password.
- 3. In the **Confirm Password** field, reenter the desired new password.
- 4. Click Save Changes.

## **Setting the Region**

For the global reader configurations, set the region of operation.

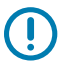

**IMPORTANT:** Setting the unit to a different region is illegal.

M

**NOTE:** Region configuration is not available for the readers to operate in the United States (under FCC rules). Skip this step if you are configuring the readers to be used in the US.

- Region of Operation Select the region for the country of operation from drop-down list. This list includes regions with regulatory approval to use with the current board.
- Communication Standard Select the communication standard from the list of standards that the chosen region supports. If a region supports only one standard, it is automatically selected.
- Channel Hopping Check to select Channel Hopping. This option appears only if the chosen region of operation supports this.
- Operating Channels Select a subset of channels to operate (from the list of supported channels). This option appears only if the chosen region of operation supports this.
- **1.** Click the pencil icon in the regulatory title to open the settings editor.

Figure 20 Configure Country Settings

|                        | Reg | /       |  |
|------------------------|-----|---------|--|
| Country                |     | NOT SET |  |
| Communication Standard |     | NOT SET |  |
|                        |     |         |  |
|                        |     |         |  |
|                        |     |         |  |

- **2.** In the same window, select the Communication Standard, if applicable.
- **3.** In the same window, select Frequency Hopping, if applicable.
- **4.** In the same window, select the appropriate channels if applicable.

**5.** Click the check icon to finalize changes.

The confirmation dialogue box appears.

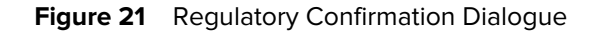

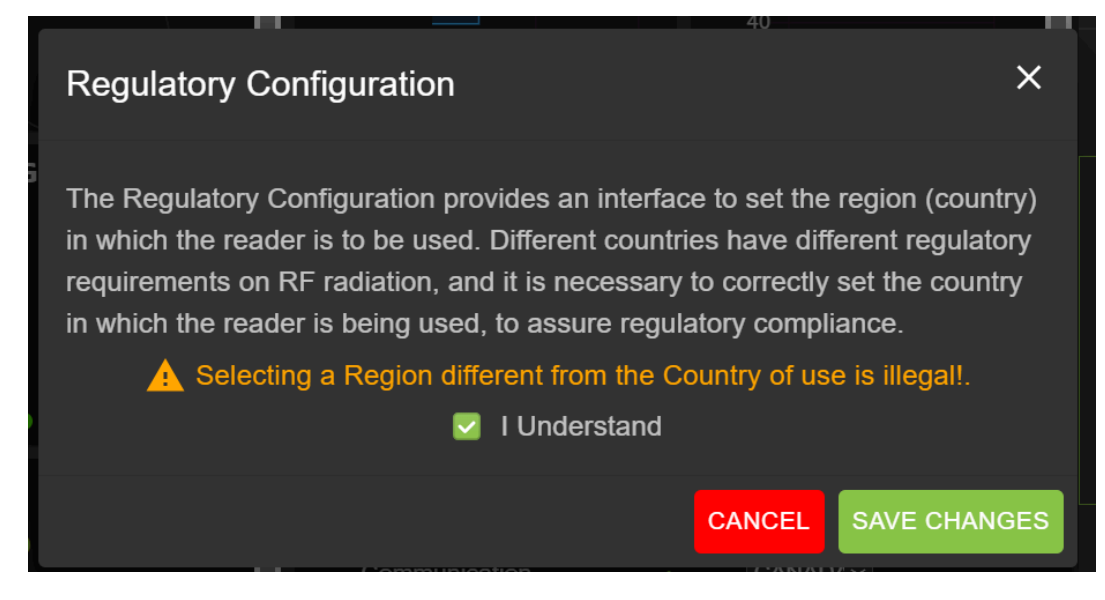

6. Check the I Understand statement and click save changes.

The screen will reflect the selections.

## **Administrator Console Option Selections**

An overview of the sections for the Administrator Console.

- Configure Reader go to Configure Reader
  - Antenna- go to Antenna status and Antenna configuration
  - Region see Configure Region
- Change Password go to Change Password
- GPIO go to GPIO
- Applications go to Applications
- Firmware go to Firmware Update
- System Log go to System Log

## **Antenna Status**

Status buttons indicate the status of the reader's read points.

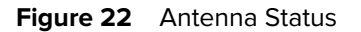

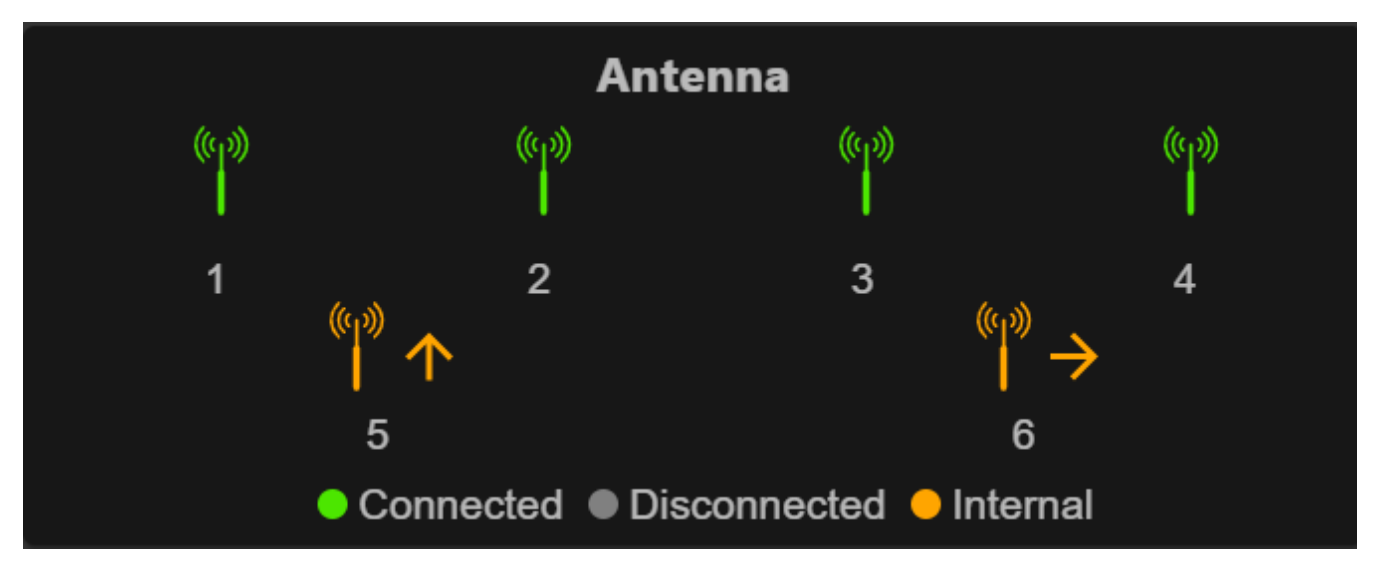

Status button color indications follow.

- Green: Indicates an externally connected antenna.
- Yellow: Indicates an internally connected antenna.
- Gray: Indicates that the antenna is not connected.

## **Antenna Configuration**

Reviews the configuration settings for the Antenna.

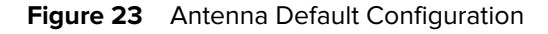

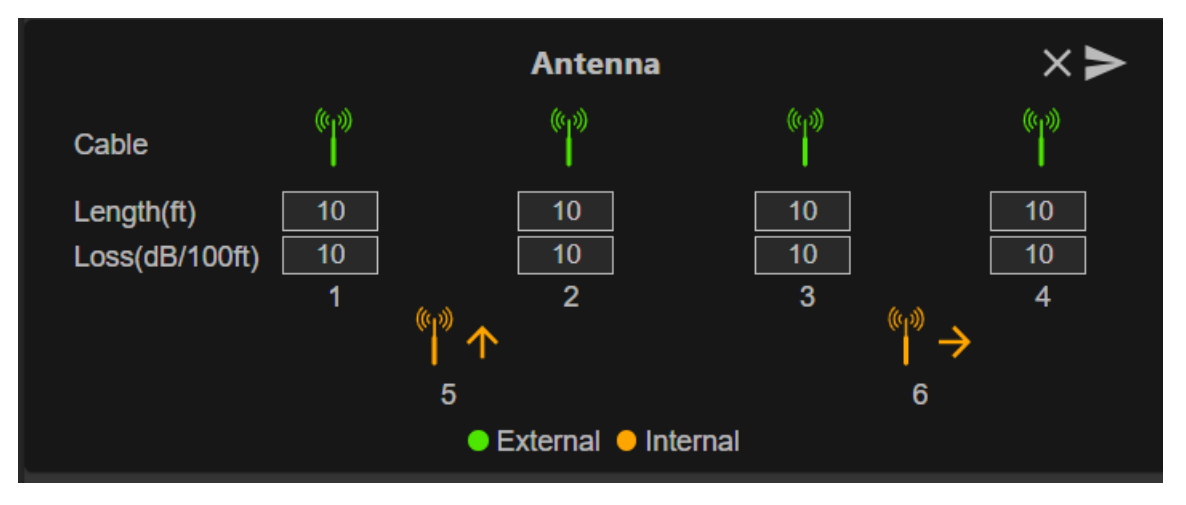

• Cable loss (dB/100 ft) - Specifies the cable loss in terms of dB per 100 feet length for the antenna cable that is used to connect this read point port to the antenna. Refer to the specification of the

antenna cable for this information. The default value is 10. Setting this and the cable length to non-zero values allows the compensating for the RF signal loss in the cable due to attenuation by specifying an appropriate increase in the transmit power for this read point. The reader uses this and the cable length value to internally calculate the cable loss. The calculated cable loss is internally added to the power level configured on the read point.

• Cable length (ft) - Sets the cable length in feet of the physical cable that connects the read point port to the antenna. The default cable length is 10 feet.

Set Properties by clicking the arrow button.

## **Network Settings**

Click the gear icon to open Settings, then click the Network tab. This window has tabs for Ethernet, Wi-Fi, and Bluetooth. Ethernet has options for IPv4 and IPv6. Bluetooth is only IPv4.

## **Configure Network Settings - Ethernet Tab**

This section provides details about the configuration options for Ethernet connection.

Figure 24 Configure Network Settings- Ethernet Tab

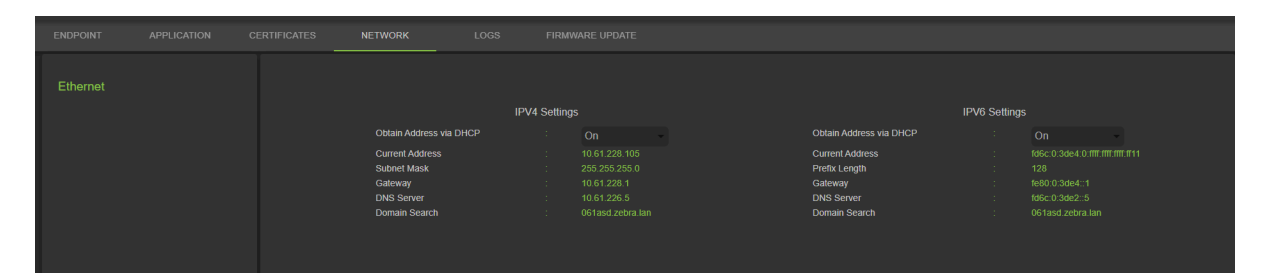

## **Ethernet IPv4**

The section describes Ethernet IPv4 connection with the reader.

Obtain IPv4 Address via DHCP - The reader supports both automatic TCP/IPv4 configuration via DHCP and manual configuration. The DHCP button turns DHCP on and off.

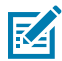

**NOTE:** If **Obtain Address Via DHCP** is turned on, this window displays actual current values of the reader's IPv4 address, subnet mask, default gateway, DNS server, and domain name search. Because these are obtained from the DHCP server, they cannot be changed manually. If DHCP is turned off, you can set the following values for these fields.

- Current IPv4 Address IP address (in dotted notation) at which the reader is assigned.
- IPv4 Subnet Mask Subnet mask (in dotted notation) appropriate for the network in which the reader resides.
- IPv4 Default Gateway Default gateway (in dotted notation) appropriate for the network in which the reader resides.
- IPv4 DNS Server DNS server (in dotted notation) appropriate for the network in which the reader resides.
- Domain Name Search- The domain name for which a reader is assigned.

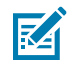

**NOTE:** You must select the arrow button to update the network configuration. If saving changes is unsuccessful, the system indicates the problem and allows correcting it by repeating the operation. DHCP and IP address updates are immediately applied.

## Ethernet IPv6

The section describes the Ethernet IPv6 connection with the reader.

 Obtain IPv6 Address via DHCP - The reader supports both automatic TCP/IPv6 configuration via DHCP and manual configuration. The DHCP button turns DHCP on and off.

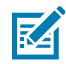

**NOTE:** If **Obtain Address via DHCP** is turned on, this window displays the current values of the reader's IPv6 address, subnet mask, default gateway, DNS server, and domain name search. Because these are obtained from the DHCP server, they cannot be changed manually. If DHCP is turned off, you can set the following values for these fields.

- Current IPv6 Address IP address (in colon notation) at which the reader is assigned.
- Prefix Length Prefix length appropriate for the reader's network.
- IPv6 Default Gateway Default gateway (in colon notation) appropriate for the network in which the reader resides.
- IPv6 DNS Server DNS server (in colon notation) appropriate for the network in which the reader resides.
- Domain Name Search- The domain name assigned to the reader.

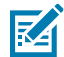

**NOTE:** You must select the arrow button to update the network configuration. If saving changes is unsuccessful, the system indicates the problem and allows correcting it by repeating the operation. DHCP and IP address updates apply immediately.

## 802.1x Configuration

The section describes the Ethernet 802.1x connection of the reader for a secured network.

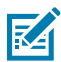

**NOTE:** For secured network access on the reader, authentication/authorization is fulfilled by the remote Radius server. Dynamically IPv4/IPv6 address(es) are obtained on successful authentication. Connection to secured network and user must select inner/outer authentication. Following are inner/outer authentication combinations.

#### 802.1x - TLS Authentication

This section shows settings for outer authentication as TLS; there is no inner authentication option. A client-type installed certificate is required.

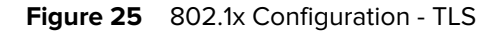

|          | 802.1x Configuration |         |   |
|----------|----------------------|---------|---|
| Security |                      | ON      | • |
| Outer    |                      | TLS     | ~ |
| Certs    |                      | client1 | ~ |
|          | CONNECT              |         |   |

#### 802.1x - TTLS/TLS Authentication

This section shows settings for outer authentication as TTLS and inner authentication as TLS. A client-type installed certificate is required.

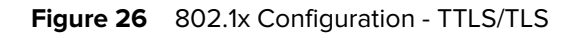

|          | 802.1x Configuration |         |   |
|----------|----------------------|---------|---|
| Security |                      | ON      |   |
| Outer    |                      | TTLS    | ~ |
| Inner    |                      | TLS     | ~ |
| Certs    |                      | client1 | ~ |
|          | CONNECT              |         |   |
|          |                      |         |   |

#### 802.1x - PEAP/MSCHAPV2

This section shows settings where outer authentication is PEAP and inner authentication is MSCHAPV2. User name and password are required.

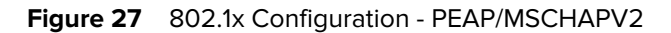

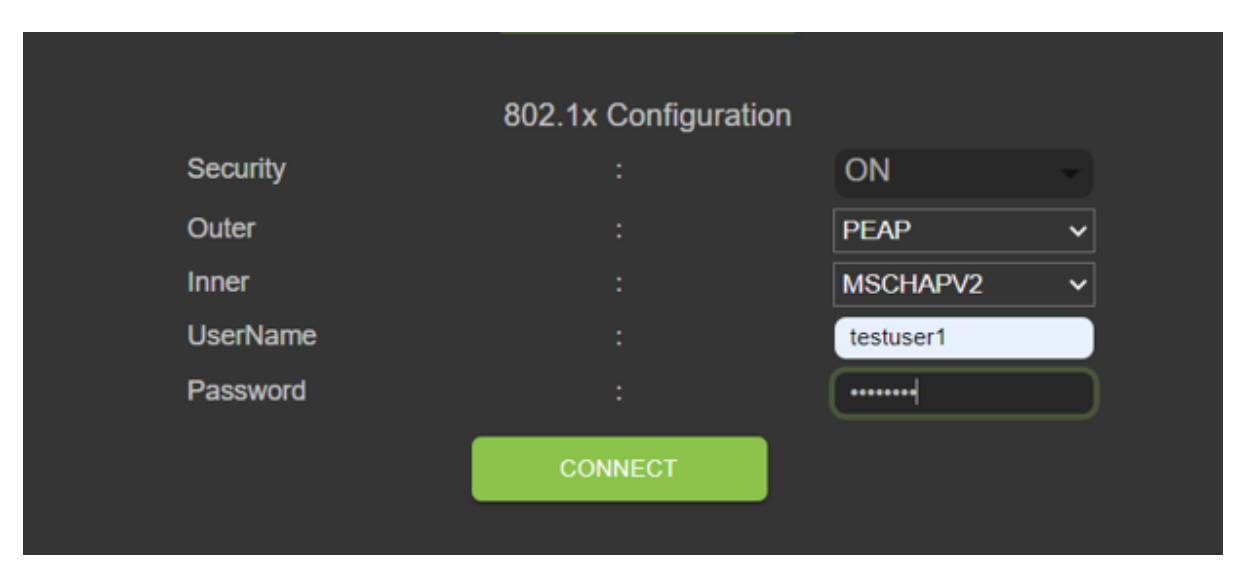

#### 802.1x - TTLS/MSCHAPV2

This section shows settings where outer authentication is TTLS and inner authentication is MSCHAPV2. User name and password are required.

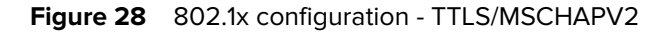

|          | 802.1x Configuration |           |            |
|----------|----------------------|-----------|------------|
| Security | :                    | ON        | <b>-</b> ) |
| Outer    |                      | TTLS      | ~          |
| Inner    |                      | MSCHAPV2  | ~          |
| UserName |                      | testuser1 |            |
| Password |                      | ••••••    |            |
|          | CONNECT              |           |            |
|          |                      |           |            |

#### 802.1x - PEAP/TLS

This section shows settings where outer authentication is PEAP and inner authentication is TLS. User name and password are required.

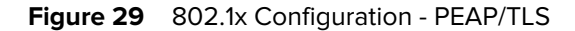

|          | 802.1x Configuration |           |  |
|----------|----------------------|-----------|--|
| Security |                      | ON -      |  |
| Outer    |                      | PEAP ~    |  |
| Inner    |                      | TLS ~     |  |
| Certs    |                      | client1 ~ |  |
|          | CONNECT              |           |  |

# **Wi-Fi Configurations**

The console acts as a Wi-Fi client that can connect to available Wi-Fi networks. SSID names are listed for available networks on the Wi-Fi default page. Each SSID can have different configurations available for security.

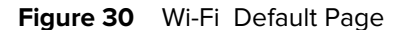

| Ethernet<br>Wi-Fi | Ç Q                         | ×                 | <b>MINTERNAL</b> ON OFF |
|-------------------|-----------------------------|-------------------|-------------------------|
| Bluetooth         | TP-LINK_4A306A              | JioFiber 208_2.4G | [LG_Refrigerator]ad2e   |
|                   | 🙀 HANIKA                    | JioFiber 208_5G   | ACT102641495142         |
|                   | Tranavi2.4                  | HANIKA_5G         | JioFiber-108/ 2.4G      |
|                   | Tranavi5G                   | Thiru24G          | CT102487684890          |
|                   | Polk MagniFi Mini-2901.1001 | ACT_PSPGLB        | 🙀 PadmaTej              |
|                   | LIVSMT-RO-336C              | JioFiber-4g       | JioFiber-212            |
|                   |                             |                   | +                       |
|                   | C<br>DASHBOARD              |                   | ¢<br>SETTINGS           |

## **Connecting to the WPA2 Personal**

To connect to the network:

- 1. Click the SSID name from the available list for the network configured with WPA2 security.
- **2.** In the dialog box, enter the passkey.
- 3. Click Connect.

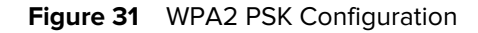

|              | Course of N | lational.      |  |
|--------------|-------------|----------------|--|
|              | Connect N   | Network        |  |
| ESSID        |             | TP-LINK_4A306A |  |
| Secure Type  |             | WPA2 Personal  |  |
| Passkey      |             | •••••          |  |
| Auto Connect | : :         |                |  |
| 0            | CONNECT     | CLOSE          |  |
|              |             |                |  |
|              |             | JIOFIDEI-4g    |  |

## **Connecting to Hidden WiFi Network**

This explains how to connect to a hidden network.

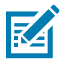

**NOTE:** The reader supports connection to an access point based on OWE (Opportunistic Wireless Encryption). Connecting to an access point of unsecured open network/WPA is denied. Dynamically, IPv4/IPv6 addresses are obtained after a successful connection to an access point.

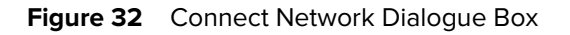

| 1            |                             |          |                      |            |      | OFF |
|--------------|-----------------------------|----------|----------------------|------------|------|-----|
| _            |                             |          |                      |            |      |     |
| NK_4A306A    | Cc                          | onnect I | Network              | JioFiber 2 |      |     |
| KA           | ESSID                       |          | hidden_net           |            |      |     |
| ivi2.4       | Secure Type<br>Auto Connect |          | WPA2 Enterprise      | 😱 HANIKA_  |      |     |
| 24G          | Outer<br>Inner              |          | PEAP ~<br>MSCHAPV2 ~ | Pranavi50  |      |     |
| 9- 2.4G      | UserName                    |          | testuser1            | 💼 PadmaTej |      |     |
| 02641495142_ | CON                         | NECT     | CLOSE                | GA SHUB    | HA4G |     |
| xer-212      |                             |          |                      |            |      |     |
|              |                             |          |                      |            | +    |     |
|              |                             |          |                      |            |      |     |

1. From the Wifi settings tab, click the plus button in the lower corner.

The Connect Network dialogue box will display.

- **2.** Enter the ESSID and applicable security information.
- 3. Click Connect.

#### **WPA2 Enterprise Configurations**

Connection to access point with SSID and user-selected inner/outer authentication. Following are inner/outer authentication combinations.

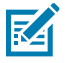

**NOTE:** WPA3 Enterprise authentication combinations are the same as those shown for WPA2 Enterprise connections.

## TLS

With outer authentication as TLS, there is no inner authentication option. Client-type installed certificate is required

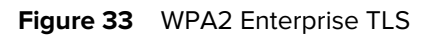

| C            | onnect N | letwork         |
|--------------|----------|-----------------|
| ESSID        |          | TP-LINK_4A306A  |
| Secure Type  |          | WPA2 Enterprise |
| Auto Connect |          |                 |
| Outer        |          | TLS ~           |
| Certs        |          | client1 ~       |
| Со           | NNECT    | CLOSE           |

## TTLS/TLS

When outer authentication is TTLS and inner authentication is TLS, Client type installed certificate is required.

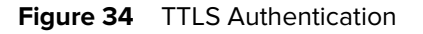

|              | Connect N | etwork            |
|--------------|-----------|-------------------|
| ESSID        |           | TP-LINK_4A306A    |
| Secure Type  |           | WPA2 Enterprise - |
| Auto Connect |           |                   |
| Outer        |           | TTLS V            |
| Inner        |           | TLS V             |
| Certs        |           | client1 V         |
|              | CONNECT   | CLOSE             |

#### PEAP/MSCHAPV2

When outer authentication is PEAP and inner authentication is MSCHAPV2, user name, and password are required.

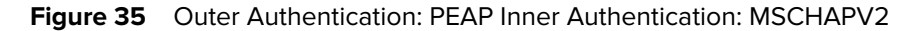

|              | Conne   | ect N | etwork          |
|--------------|---------|-------|-----------------|
| ESSID        |         |       | TP-LINK_4A306A  |
| Secure Type  |         |       | WPA2 Enterprise |
| Auto Connect |         |       |                 |
| Outer        |         |       | PEAP V          |
| Inner        |         |       | MSCHAPV2 V      |
| UserName     |         |       | testuser1       |
| Password     |         |       |                 |
|              | CONNECT |       | CLOSE           |

## PEAP/TLS

When outer authentication is PEAP and inner authentication is TLS, a Client type installed certificate is required.

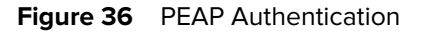

| 6  |                      |          |                                   |  |
|----|----------------------|----------|-----------------------------------|--|
|    | Co                   | onnect N | etwork                            |  |
| 2e | ESSID<br>Secure Type |          | TP-LINK_4A306A<br>WPA2 Enterprise |  |
|    | Auto Connect         |          |                                   |  |
|    | Outer<br>Inner       |          | PEAP   TLS                        |  |
| 90 | Certs                |          | client1 ~                         |  |
|    | CON                  | NECT     | CLOSE                             |  |

## **WPA3** Personal

Connect to access point with SSID and user-supplied passkey.

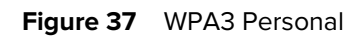

|      |         | <b>VB</b> |                 |  |
|------|---------|-----------|-----------------|--|
| 26   | Conn    | ect N     | etwork          |  |
| ESSI | D       |           | wifi_test       |  |
| Secu | re Type |           | WPA3 Personal - |  |
| Pass | (ey     |           |                 |  |
| Auto | Connect |           | <b>V</b>        |  |
|      | CONNEC  |           | CLOSE           |  |

M

**NOTE:** Use the "Auto Connect" option to connect automatically to stored SSID when the network is disconnected and to connect on boot.

## **Configure Network Settings - Bluetooth Tab**

This section reviews the configuration settings for Bluetooth in the reader administrator console.

| 纯• ZEBRA                       |           |              |                                                        |                          |                                     | FXR90        | 10/11/2023 13:23 | 🕒 Admin 🚦 |
|--------------------------------|-----------|--------------|--------------------------------------------------------|--------------------------|-------------------------------------|--------------|------------------|-----------|
| APPLICATION                    | LICENSING | CERTIFICATES | NETWORK                                                | LOGS                     | FIRMWARE UPDATE                     |              |                  |           |
| Ethernet<br>Wi-Fi<br>Bluetooth |           |              | Current IPV4<br>Address<br>IPV4 Subnet M               | :<br>Nask :              | 192.168.147.127<br>255.255.0.0      | <b>ÎNTER</b> | NALON            | OFF       |
|                                |           |              | MAC Address<br>Discoverable<br>Pairable<br>Use Passkey |                          | 48:A4:93:BC:F5::                    | 38           |                  |           |
|                                |           |              | Passkey<br>DHCP Start Ac<br>DHCP End Ad                | :<br>Idress :<br>dress : | 1234<br>192.168.0.2<br>192.168.0.10 |              |                  |           |
|                                | DA        | C<br>SHBOARD |                                                        | SAV                      | E                                   | SETTINGS     |                  |           |

Figure 38 Configure Network Settings - Bluetooth Tab

The reader supports only automatic IP configuration of the Bluetooth interface.

Because these are automatically configured for a reader, they cannot be changed manually.

- Current IPV4 Address Displays the IPV4 Address of the reader and is set automatically.
- IPV4 Subnet Mask Displays the IPV4 Subnet mask address of the reader and is set automatically.
- MAC Address Displays the MAC Address of the reader hardware and is set automatically.
- Discoverable Select whether other Bluetooth-enabled devices see the reader on discovery.
- • Pairable Select whether any Bluetooth-enabled device can pair with reader.
- Use Passkey Enable this option to mandate the connecting device to supply a pre-determined passkey to use for authentication while pairing.
- • Passkey The passkey to use for authentication.
- DHCP start address The starting address of the DHCP IP range out of which an IP is assigned to the connecting device.
- DHCP end address The end address of the DHCP IP range out of which an IP is assigned to the connecting device.

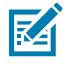

**NOTE:** The DHCP IP range specified using the DHCP start address and DHCP end address options determines the client's IP connecting to the reader. The first two octets of the IP address of the reader Bluetooth interface are fixed to 192.168, and the last two octets are the decimal equivalent to the last two octets of the reader's ethernet MAC address.

## **Bluetooth Connection**

Bluetooth can connect Android, Windows, and iOS mobile devices to the reader administrator console in the browser.

## **Connecting via an Android Device**

This section provides information about Bluetooth connection to an Android device with an NFC tag.

- 1. To connect:
  - For a first-time connection, tap the device tag near the reader.

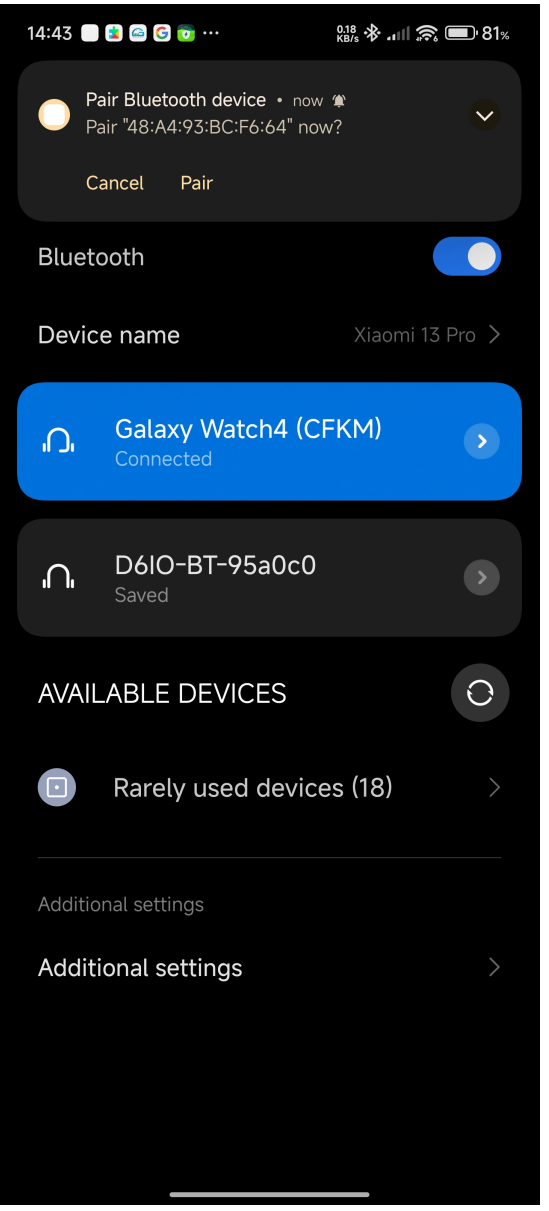

• For a previously connected device, click the device title in the available devices menu.

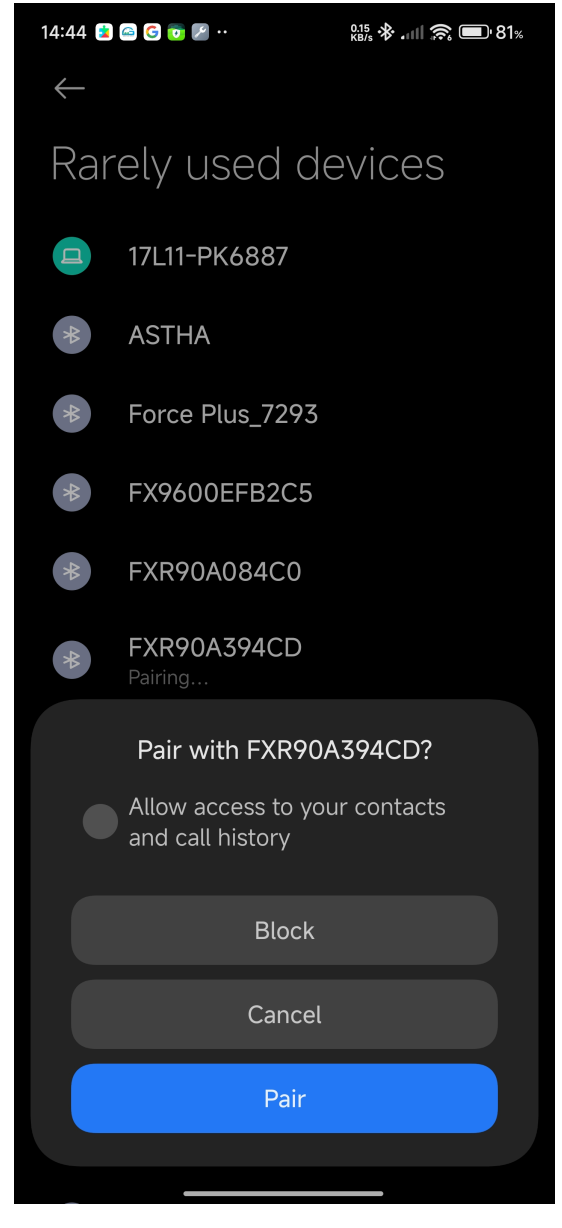

A dialog box will display with an NFC pair prompt.

**2.** Follow the pairing instructions on the device screen.

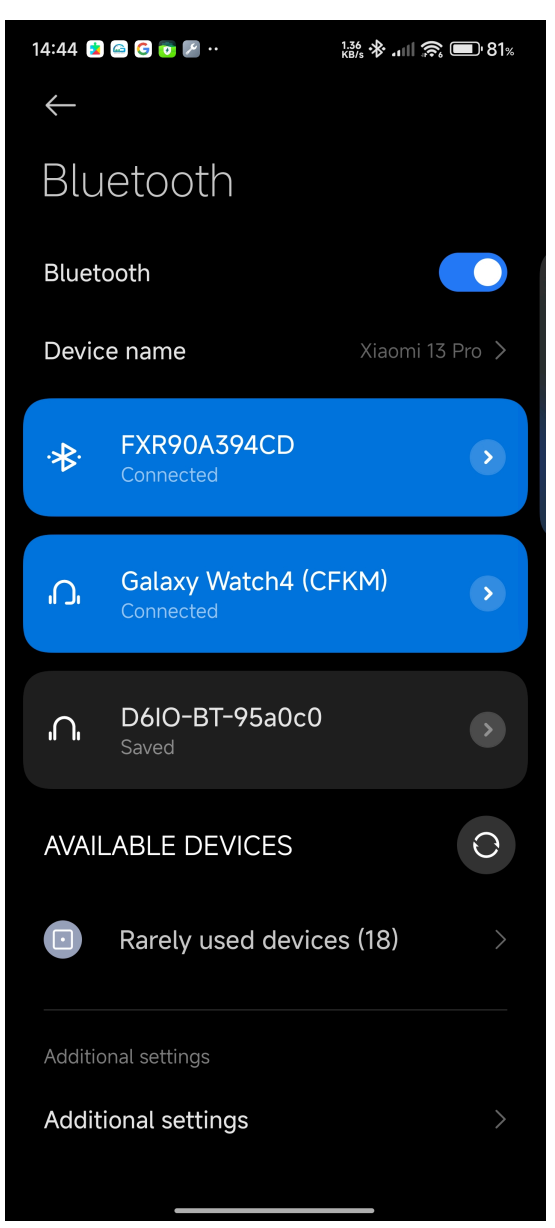

**3.** Access the reader administrator console using the Bluetooth IP address.

| 14:46 🦳                                                | • 🕙 🔊 🕃<br>ا که                                | • 78.7<br>KB/a<br>No internet connectior     | ; * 🖫 . 📶 💷 80%                           |
|--------------------------------------------------------|------------------------------------------------|----------------------------------------------|-------------------------------------------|
|                                                        | https://192                                    | .168.148.205                                 | 5:                                        |
| 须• ZEBI                                                | RA 🎁 FX                                        | <b>R90</b> 12/01/202<br>09:15                | 24 🕑 Login                                |
| Up<br>time<br>00                                       | CPU<br>load                                    | Resource impe<br>Jtilizatior                 | ratu<br>8(<br>7(                          |
| )0:39:15                                               | 5574                                           | isk                                          | -5(<br>-4( Radio<br>3( Status<br>2(<br>1( |
|                                                        |                                                | ° <sub>2</sub> 0 ıbie                        | (<br>nt ('                                |
| System<br>Info<br>Etheonet<br>Wi-                      | GPIO<br>Ports<br>1234                          | Antenna<br>((p)) ((p))<br>     <br>1 2 3     | ((ŋ))<br> <br>4                           |
| Fi<br>Bluetoot<br>MAC<br>SouPidéR                      | GPL                                            | (m) (m) (m)<br>       <br>5 6 7              | ()))<br> <br>8                            |
| BRICI<br>Po⊞nabl                                       | • •<br>HiatLow                                 | ectedDisconnect                              | edInt                                     |
| Reader<br>Informat                                     | ion                                            | Regulator                                    | ry                                        |
| Model :<br>Number:<br>Software<br>Version :<br>Hardwar | FXR90<br>-<br>e -<br>FXR90A<br>re 2328352<br>- | SET<br>Communid <b>aପି</b> o<br>Standard SET | n                                         |
| DAS                                                    | C<br>SHBOARD                                   |                                              | SETTINGS                                  |

## **Connect via Windows Device**

This section provides information about Bluetooth connection to a Windows device.

1. From the Bluetooth and other devices page, click Add A Device.

A dialogue box displays.

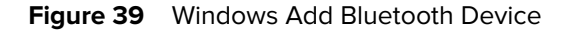

| Home                      | Bluetooth &                         | other devices                                                           |                   |                                                                             |
|---------------------------|-------------------------------------|-------------------------------------------------------------------------|-------------------|-----------------------------------------------------------------------------|
|                           |                                     | Add a device                                                            |                   | Turn on Bluetooth even faster                                               |
| Find a setting            | + Add Bluetooth o                   | Add a device                                                            |                   | To turn Bluetooth on or off without<br>opening Settings, open action center |
| evices                    | Bluetooth                           | Make sure your device is turned on and discoverable. Select<br>connect. | a device below to | and select the Bluetooth icon.                                              |
| Bluetooth & other devices | On On                               | FD90+_23074520100973                                                    |                   | Related settings                                                            |
| Printers & scanners       | Now discoverable as "Df             |                                                                         |                   |                                                                             |
| Mouse                     | Other devices                       | 17L11-PK6887                                                            |                   |                                                                             |
| I Typing                  | Microsoft Print to                  | FXR90C604D9                                                             |                   |                                                                             |
|                           | حص                                  |                                                                         |                   |                                                                             |
| Pen & Windows Ink         | Generic Non-Pn                      | E FXR90A39651                                                           |                   |                                                                             |
| ) AutoPlay                |                                     |                                                                         |                   |                                                                             |
| USB                       | Microsoft Remot                     | Connecting                                                              |                   | Help from the web                                                           |
|                           | Microsoft XPS De                    | RFD40+_212735201D0051                                                   |                   |                                                                             |
|                           | لعل                                 |                                                                         |                   | Reinstalling Bluetooth drivers                                              |
|                           | OneNote (Deskto                     | FX9600EFB2C5                                                            |                   |                                                                             |
|                           | Print_Anywhere_                     |                                                                         | Cancel            | Cathala                                                                     |
|                           |                                     |                                                                         |                   | Give feedback                                                               |
|                           | Quectel UDE Clie<br>Connected to US | ent<br>18 3.0                                                           |                   | Give reeuback                                                               |

**2.** Click the device name to connect.

A dialogue box displays indicating a successful connection.

| Figure 40 | Windows | Successful | Connection |
|-----------|---------|------------|------------|
|-----------|---------|------------|------------|

| A Home                                               | Bluetooth & other devices                        | Turn on Bluetooth even faster                                                                                 |
|------------------------------------------------------|--------------------------------------------------|----------------------------------------------------------------------------------------------------|
| Find a setting                                       | + Add Bluetooth c<br>Your device is ready to go! | To turn Bluetooth on or off without<br>opening Settings, open action center<br>and select the Bluetooth icon. |
| 簡 Bluetooth & other devices<br>品 Printers & scanners | On     FXR80A394CD       Now discoverable as "Dt | Related settings<br>Devices and printers                                                                      |
| () Mouse                                             | Other devices                                    |                                                                                                    |
| d Pen & Windows Ink                                  |                                                  |                                                                                                    |
| <ul><li>R AutoPlay</li><li>☐ USB</li></ul>           | Generic Non-Phi                                  | Help from the web                                                                                             |
|                                                      | G. Microsoft Remot                               |                                                                                                    |
|                                                      | Microsoft XPS D                                  |                                                                                                    |
|                                                      | Quectel UDE Client                               | 😡 Get help<br>🔮 Give feedback                                                                                 |
|                                                      |                                                  |                                                                                                    |

**3.** Click the device in the file explorer to open drop-down settings. Click **Connect using** and **Access point** to join the PAN network.

| Add a device              | Add a printer Co                       | onnect using • F                                   | Remove device                                                   |                                  |         |                                        |  |  |  |  |  | M | * | 8 |
|---------------------------|----------------------------------------|----------------------------------------------------|-----------------------------------------------------------------|----------------------------------|---------|----------------------------------------|--|--|--|--|--|---|---|---|
| Devices (4)               |                                        |                                                    |                                                                 |                                  |         |                                        |  |  |  |  |  |   |   |   |
|                           |                                        |                                                    |                                                                 |                                  |         |                                        |  |  |  |  |  |   |   |   |
| DESKTOP-MH3O              | FXR90A394CD                            | Generic Non-PnP                                    | Ouectel UDE                                                     |                                  |         |                                        |  |  |  |  |  |   |   |   |
| Connect usi               | ing >                                  | Access point                                       | lient                                                           |                                  |         |                                        |  |  |  |  |  |   |   |   |
| Create shor               | rtcut                                  |                                                    |                                                                 |                                  |         |                                        |  |  |  |  |  |   |   |   |
| Remove der<br>Troubleshoo | ot                                     |                                                    |                                                                 |                                  |         |                                        |  |  |  |  |  |   |   |   |
| Properties                |                                        |                                                    |                                                                 |                                  |         |                                        |  |  |  |  |  |   |   |   |
| Fax                       | Fax (redirected 2)                     | Microsoft Print to<br>PDF                          | Microsoft Print to<br>PDF (redirected<br>2)                     | Microsoft XPS<br>Document Writer | OneNote | OneNote<br>(Desktop)<br>(redirected 2) |  |  |  |  |  |   |   |   |
| Unspecified (4)           |                                        |                                                    |                                                                 |                                  |         |                                        |  |  |  |  |  |   |   |   |
|                           |                                        |                                                    |                                                                 |                                  |         |                                        |  |  |  |  |  |   |   |   |
| FXR90A394CD               | Microsoft<br>Remote Display<br>Adapter | Microsoft XPS<br>Document Writer<br>(redirected 2) | Print_Anywhere_<br>APAC on<br>104sp-strlapp01<br>(redirected 2) |                                  |         |                                        |  |  |  |  |  |   |   |   |
| FXE                       | R90A394CD Mod                          | el: Bluetooth Periph                               | neral Device                                                    |                                  |         |                                        |  |  |  |  |  |   |   |   |
|                           | Catego                                 | ry: Network infrastri<br>Device setup in r         | ucture device                                                   |                                  |         |                                        |  |  |  |  |  |   |   |   |

Figure 41 Windows Access Point

- **4.** Access the reader console using the Bluetooth IP address.
  - Figure 42 Windows Tablet: Reader Administrator Console

| Zebra RFID Reader FXR90 ×                                                                                                    | +                                                                                                    |                                                 |                                                 |              | - o ×                    |
|----------------------------------------------------------------------------------------------------|----------------------------------------------------------------------------------------------------|-------------------------------------------------|-------------------------------------------------|--------------|--------------------------|
| ← → C ⊗ Not secure https://19                                                                                                    | 2.168.148.205                                                                                                    |                                                 |                                                 |              | * 🖬 🌢 🗄                  |
| 锁ZEBRA                                                                                                    |                                                                                                    |                                                 |                                                 | FXR90        | 12/01/2024 09:35 🕒 Login |
| Up time                                                                                                    | CPU load                                                                                                    | Resource Utilization                            | Temperature                                     | DEVICE       | FXR90                    |
| 00<br>00:58:47                                                                                                    | 10%                                                                                                    | Disk ]                                          | 60<br>40<br>30<br>20<br>10<br>0<br>Ambient (*C) | Radio Status | IN-ACTIVE                |
| System Info           Ethermet         :         10.233.45.132           Wi-Fi         :         -           Bluetooth         :         -           MAC         :         -           Source         :         PWR BRICK           PoE+         :         Enable | GPIO Ports           1         2         3         4           GPI         •         •         •         •           GPO         •         •         •         •           GPO         •         •         •         • | Anter                                           | nna<br>2010ected <b>a</b> Internal              |              |                          |
| Pondor In                                                                                                    | • night • Low                                                                                                    | Pogula                                          |                                                 |              |                          |
| Keader in<br>Model Number :<br>Software Version :<br>Hardware ID :<br>Host Name :<br>Serial Number :<br>Radio Firmware :<br>USB Port Status :                                                                                                    | FXR90<br>-<br>FXR90A384CD<br>232835230D0016<br>-<br>Enabled                                                                                                    | Keguia<br>Country :<br>Communication Standard ; | NOT SET<br>NOT SET                              |              |                          |
|                                                                                                    | C<br>DASHBOARD                                                                                                    |                                                 | SETT                                            | ¥<br>INGS    |                          |

# Connecting via an iOS Device

This section provides information about Bluetooth connection to an iOS device.

1. Using the iOS device, identify the device name on the Bluetooth other devices section and click it.

Figure 43 iOS Bluetooth Pair

|             | 14:47                                |                             | :::                   | 45                                 |
|-------------|--------------------------------------|-----------------------------|-----------------------|------------------------------------|
| <b>⟨</b> S€ | ettings                              | Blueto                      | oth                   |                                    |
| Bl          | uetooth                              |                             |                       |                                    |
| Th<br>Bli   | iis iPhone is dis<br>uetooth Setting | scoverable a<br>gs is open. | s "Rahul's iPhone" wl | hile                               |
| M           | Y DEVICES                            |                             |                       |                                    |
| D           | 6IO-BT-95a                           | 0c0                         | Not Connected         | í                                  |
| W           | /F-1000XM4                           | 1                           | Not Connected         | í                                  |
| 01          | THER DEVICES                         | SI2                         |                       |                                    |
| 17          | 'L11-PK688                           | 7                           |                       |                                    |
| F)          | K9600EFB2                            | C5                          |                       |                                    |
| Fኦ          | KR90A3940                            | D                           |                       | $\hat{\mathbf{z}}_{l^{N}}^{l^{N}}$ |
| Μ           | isc                                  |                             |                       |                                    |
| Μ           | isc                                  |                             |                       |                                    |
| R           | FD90+_230                            | 74520100                    | 973                   |                                    |
| To<br>Ap    | pair an Apple<br>ople Watch app      | Watch with y                | our iPhone, go to the |                                    |
|             |                                      |                             |                       |                                    |
|             |                                      |                             |                       |                                    |
|             |                                      |                             |                       |                                    |
|             |                                      |                             |                       |                                    |

2. Confirm the device is paired successfully. The reader's name will now be included in the **My Devices** menu.

| Figure 44 | iOS Bluetooth | Pair Successful |
|-----------|---------------|-----------------|
|-----------|---------------|-----------------|

| 14:47                                        | <b>::!</b> @ 45                                |
|----------------------------------------------|------------------------------------------------|
| Settings                                     | Bluetooth                                      |
| Bluetooth                                    |                                                |
| This iPhone is disco<br>Bluetooth Settings i | overable as "Rahul's iPhone" while<br>is open. |
|                                              |                                                |
| D0IO-B1-92900                                | c0 Not Connected (1)                           |
| FXR90A394CD                                  | Connected (i)                                  |
| WF-1000XM4                                   | Not Connected i                                |
| OTHER DEVICES                                |                                                |
| 17L11-PK6887                                 |                                                |
| DESKTOP-MH3                                  | 3Q6CF                                          |
| Force Plus_729                               | 3                                              |
| FX9600EFB2C5                                 | 5                                              |
| FXR90A39651                                  |                                                |
| realme Narzo 20                              | 0                                              |
| RFD40+_21273                                 | 5201D0022                                      |
| RFD40+_21273                                 | 5201D0051                                      |
| RFD90+_23074                                 | 1520100973                                     |
| Tanadira                                     |                                                |

**3.** Use the Bluetooth IP address to access the reader administrator console.

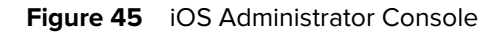

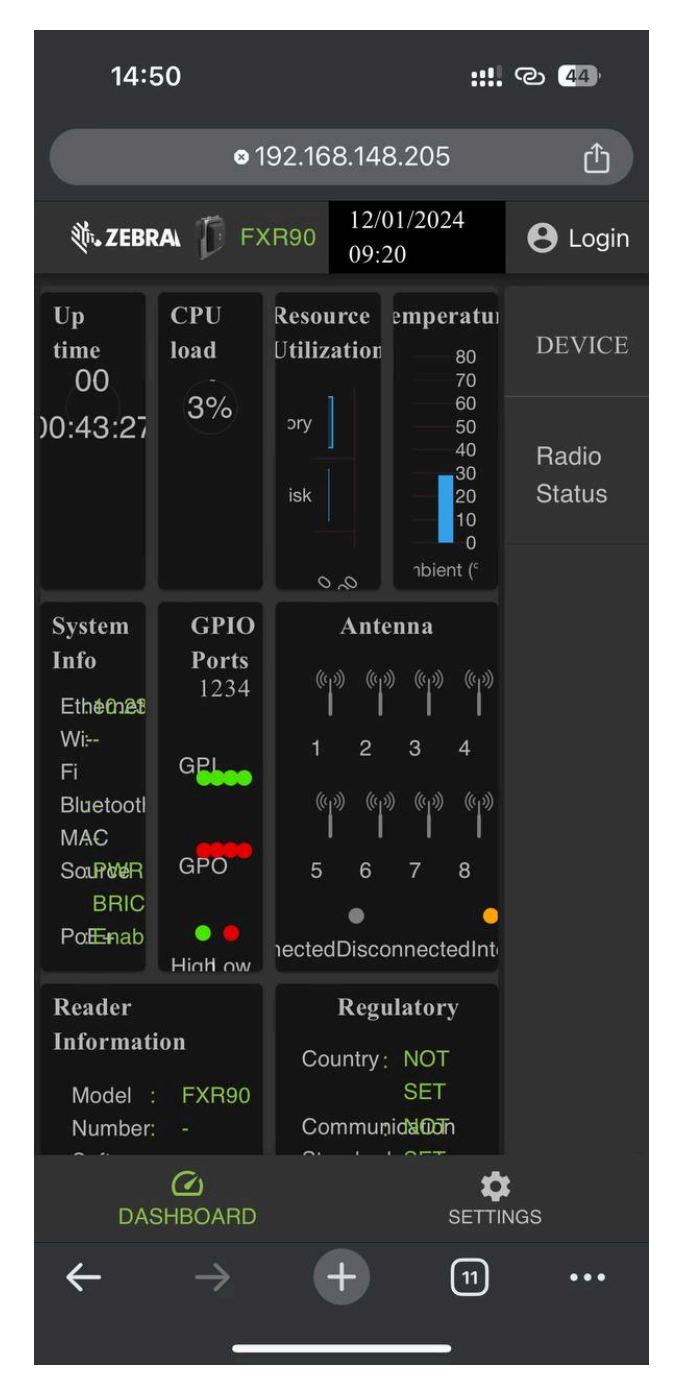

## **Configure Network Settings - WAN Tab**

The WAN tab allows users to configure and review information for physical SIM and eSIM connections.

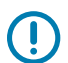

**IMPORTANT:** eSIM support may not be fully available in certain regions. Please check with your local Zebra contact to get the latest carrier support information.

#### Figure 46 Administrator Console- WAN Settings

| ə ZEBRA                  |                      |                                                            |                       | 🗊 FXR90 ♀                                        | 05/06/2024 17:08 🌶       | 🕒 Admin 🚦 |
|--------------------------|----------------------|------------------------------------------------------------|-----------------------|--------------------------------------------------|--------------------------|-----------|
| ENDPOINT APP             | LICATION CERTIFICATE | S NETWORK                                                  |                       | FIRMWARE UPDATE                                  |                          |           |
| Ethernet<br>Wi-Fi<br>WAN |                      | Physical SIM                                               | 🕒 Online              |                                                  | ON OFF                   |           |
| Bluetooth                |                      | IMEI<br>EID<br>Network Type<br>Use Custom A<br>Enable IPv6 | :<br>:<br>PN :<br>D : | 3520877500090<br>8904903200000<br>AUTO<br>jionet | Γ <b>Γ</b><br>Γ <b>Γ</b> |           |
|                          | C<br>DASHBOARD       |                                                            |                       | ¢<br>SETTIN                                      |                          |           |

The fields below allow you to customize physical SIM and eSIM connections. To switch between them, click the labeled icon.

- **Network Type**: Specifies the network connection type for the WAN function. The default is**AUTO**; alternate options are **LTE** and **NR5G**.
- Use Custom APN : User can type a custom access point name (APN).
- Enable IPv6: Select this option to use IPv6 connection for WAN.

## **Connecting eSIM**

This section demonstrates how to connect applicable WAN models to eSIM in the administrator console window.

To connect eSIM, the reader must be connected to the administrator console. Refer to Administrator Console for further information.

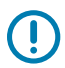

**IMPORTANT:** Before adding an eSIM, contact your carrier to obtain the eSIM service and its activation code.

The reader must have active internet connectivity via Ethernet or Wi-Fi.

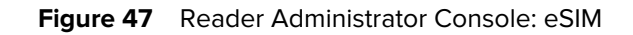

|                | online | ONOFF                  |
|----------------|--------|------------------------|
|                |        | LTE<br>T-Mobile        |
| Physical SIM   |        | eSIM                   |
| IMEI           |        | 3520877500082 <b>Г</b> |
| EID            |        | 8904903200000 🛅        |
| Network Type   |        | AUTO V                 |
| Use Custom APN |        |                        |
| Enable IPv6 👔  |        |                        |
| Use SIM PIN    |        |                        |
|                |        |                        |
|                |        |                        |

1. In the **Network** tab, click **WAN** on the left sidebar of the console.

The settings screen displays.

- 2. If WAN settings display OFF. Click ON.
- 3. Select the eSIM icon:
  - For first-time connection, select the pencil icon to access manage profiles. Manage Profiles displays as a dialogue box.
  - If reconnecting to a previously set profile, the status will update in the center of the screen until it displays connected and the carrier name displays below the icon.
- 4. On the Manage Profiles screen:
  - To add a new profile, click the plus (+) icon. Activation ID and NickName fields display. Enter the carrier information and click **ADD**.
  - To switch profiles, click the box of the profile to be active. The screen displays a confirmation. Click **YES** to confirm the choice.

The dialogue box for Manage Profiles closes, and the main WAN screen displays.

**5.** The WAN screen displays options for IMEI, EID, Network Type, Custom, APN, and SIM PIN. Applicable fields will depend on the carrier. Complete the appropriate fields and click **Update**.

The eSIM functionality displays the phrase online in the center of the page, and the WAN function can be used.

To disconnect the eSIM, refer to the FXR90 Integration Guide (P/N: MN-004924-XXEN).

#### **Disconnecting from eSIM**

Follow the steps in this section to shut off the WAN function or switch to physical SIM.

To manage eSIM settings, the reader must be connected to the administrator console.

1. In the **Network** tab, click **WAN** on the left sidebar of the console.

The settings screen displays.

- **2.** Disconnect from eSIM:
  - To shut off WAN capabilities, click **OFF** in the upper-right of the screen.
  - To switch to Physical SIM, click the icon labeled Physical SIM.

The eSIM function is disconnected.

## **Deleting an eSIM Profile**

This section provides instructions on how to delete an eSIM profile. This may be necessary if there is a change of carrier.

To connect eSIM, the reader must be connected to the administrator console.

1. In the Network tab, click WAN on the left sidebar of the console.

The settings screen displays.

- 2. Select the pencil icon to access Manage Profiles, which displays as a dialogue box.
- 3. On the Manage Profiles screen, hover over the profile to be deleted and click the trashcan icon.

| Manage Profiles |               |         |                    | ×     |
|-----------------|---------------|---------|--------------------|-------|
| 窗<br>MYJIO1     | PRANSHU       | PRANSHU | +                  |       |
|                 | Active Profil | le : P  | ranshuJIO636021635 |       |
|                 |               |         |                    | CLOSE |

The confirmation prompt displays.

4. Click YES to confirm.

| Manage Profiles |                                      |                                    |                             | ×          |
|-----------------|--------------------------------------|------------------------------------|-----------------------------|------------|
| छ<br>MYJIO1     | PRANSHU                              |                                    | +                           |            |
|                 | Are you sure you<br>Selected Profile | want to delete selected<br>e : Pra | e-SIM profile ?<br>anshuJIO |            |
|                 |                                      |                                    |                             | CANCEL YES |

The Selected Profile is deleted.

# GPIO

The GPIO Control Page allows viewing and setting the status for GPI pins

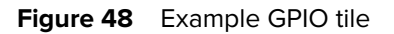

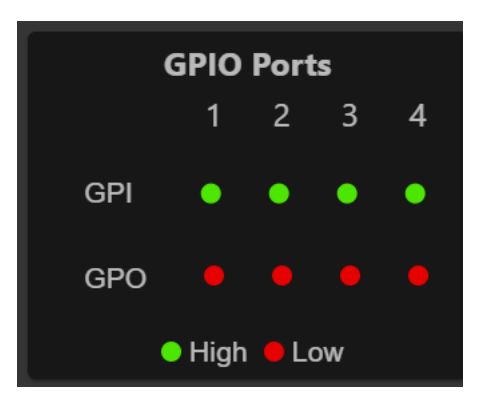

Click the pencil icon of the GPIO tile on the home page to edit settings.

- To set a GPO pin high or low, select the image next to the required pin number.:
  - Green indicates GPIO HIGH
  - Red indicates GPIO LOW

## **Applications**

The console's application page displays upload and installation information for user applications.

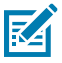

**NOTE:** For application development, go to ZIOTC documentation. Refer to Accessing IOT-Connect API Docs.

Select **Applications** to view the User Application Page. This window allows installing applications on the reader and provides details of the installed application.

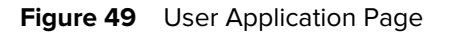

|                               |                 | User Application  |                 |           |
|-------------------------------|-----------------|-------------------|-----------------|-----------|
|                               | Select          | t Package : BROWS | No file Choosen |           |
|                               |                 | INSTALL           |                 |           |
| Installed Application Details |                 |                   |                 |           |
| Package Name                  | Package Version | Auto Start        | Start/Stop      | Uninstall |
| mylogger                      |                 | •                 | START STOP      | •         |

The Existing Packages section includes the following:

- Select Package Click **Browse** to select an application file for installation. Click **Install** to start the installation.
- List of Installed Apps The menu lists the current packages installed in the reader with their names and versions.
- AutoStart Select this check box to run the application at startup.
- Start/Stop The image displays the running status as follows. Select the image to toggle the status.
  - Green indicates the application is running.
  - Red indicates the application is not running.
- Uninstall Removes the package from the reader.

## **Firmware Update**

The console's firmware update page provides the user access to select the method of uploading and appropriate files for updates.

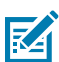

**NOTE:** When the reader firmware is updated, the outdated web page may display due to cached information. Refresh the browser to update the browser web page.

Select Firmware Update from the to view the Firmware Update window.

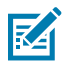

**NOTE:** You must log in as an Administrator to have access to this window.

The reader supports three firmware update methods:

- Using a USB drive.
- File-based update that allows uploading the firmware files from the PC (or a network location) to the reader and running the update.
- HTT/HTTPS, FTP, FTPS, or SCP server-based update

The revert option allows the firmware to be reset to a prior version.

#### Firmware Update - USB Drive

Update the reader firmware using an M12 USB by the following procedure.

The FXR90 supports both USB HOST and USB CLIENT through the same M12 port. Connect the drive via a Zebra-approved M12 USB Host cable or M12 splitter cable. See FXR90 Connections.

- 1. Copy all reader update files into the root folder of the USB drive.
- 2. Connect the USB drive to the USB Host Cable.

The status led blinks yellow as the device updates.

The new firmware is installed.

## **Updating the Firmware - Server Based**

The firmware can be updated by connecting a server to the administrator console.

To complete the firmware update, the reader must be connected to the administrator console.

- 1. In Settings, click the Firmware Update tab to access setting options.
  - a) Click the radio button labeled Server Based to open display entry fields.

|                                                     | Server Based                    | File Based                | O Revert                                                      |          |
|-----------------------------------------------------|---------------------------------|---------------------------|---------------------------------------------------------------|----------|
| FTP/SFTP/SCP/HTT                                    | PS URL                          |                           |                                                               |          |
| USERNAME                                            |                                 |                           |                                                               |          |
| PASSWORD                                            |                                 |                           |                                                               |          |
| FORCED UPDATE                                       |                                 | :                         |                                                               |          |
|                                                     |                                 |                           |                                                               |          |
|                                                     |                                 |                           |                                                               |          |
| Note: Clicking on "Update" button shuts down the re | eader application while the new | files are uploaded in the | e background. The Firmware update process could take up to 15 | minutes. |
| PLEASE ENSURE TH                                    | AT THE READER IS NOT POWE       | RED OFF OR REBOOTED       | UNTIL GREEN LED IS ON CONTINUOUSLY                            |          |

- 2. Enter server information in the given fields: FTP/SFTP/SCP/HTTPS URL, USERNAME, PASSWORD.
- 3. If applicable, click the white box across from FORCED UPDATE.

A green check icon displays in the box.

4. Click **UPDATE** to initiate the firmware update.

The reader application will shut down while the new files are loaded in the background. The update process can take up to 15 minutes.

#### Updating the Firmware - File Based

The firmware can be updated by uploading a local file to the administrator console.

To complete the firmware update, the reader must be connected to the administrator console.

- 1. In Settings, click the Firmware Update tab to access setting options.
  - a) Click the radio button labeled File Based to open display entry fields.

|                                                                                 | Server Based   Server Base                                                          | d 🔿 Revert                                                                                                    |
|---------------------------------------------------------------------------------|-------------------------------------------------------------------------------------|----------------------------------------------------------------------------------------------------|
| Firmware Files                                                                  |                                                                                     | CHOOSE FILE No file Chosen                                                                                             |
| Forced Update                                                                   |                                                                                     | •                                                                                                    |
|                                                                                 |                                                                                     |                                                                                                    |
| Note: Clicking on "Update" button shuts down the reader a PLEASE ENSURE THAT TH | pplication while the new files are uploaded<br>E READER IS NOT POWERED OFF OR REBO( | in the background. The Firmware update process could take up to 15 minutes.<br>DTED UNTIL GREEN LED IS ON CONTINUOUSLY |

2. Click Choose File .

An additional window with the local file picker displays.

3. If applicable, click the white box across from FORCED UPDATE.

A green check icon displays in the box.

4. Click **UPDATE** to initiate the firmware update.

The reader application will shut down while the new files are loaded in the background. The update process can take up to 15 minutes.

#### **Reverting the Firmware Update**

This section provides details on how to revert the firmware to a previous version.

To complete the firmware update, the reader must be connected to the administrator console.

- 1. In Settings, click the Firmware Update tab to access setting options.
  - a) Click the radio button labeled Revert.

The Current Firmware Version and Backup Firmware Version displays.

2. Click Revert Back to initiate the process.

The reader application will shut down while the new files are loaded in the background. The update process can take up to 15 minutes.

## **Reader Certificates**

This page can update, delete, and refresh the digital certificates of the reader and display the installed certificate details.

The current certificates installed in the reader are shown along with the following properties.

- Subject Name.
- Issuer Name.

- Name(only for 'client/app' type certificates).
- Type.
- Validity From and To dates.
- Serial Number.
- Date of installation.
- Delete option(only for 'client/app' type certificates).
- Refresh option. (download the certificate from the same remote server if previously updated using the Update Certificate option).
- Public Key option. (only for 'client/app' type certificates).

#### Figure 50 Certificates

| ∛î• ZEBRA |                    |              |                     |                         |            |                                          |                            |                  | FXR90           | 22/01/2024 21:51 🖍 | 🕒 Admin 🚦 |
|-----------|--------------------|--------------|---------------------|-------------------------|------------|------------------------------------------|----------------------------|------------------|-----------------|--------------------|-----------|
|           |                    | CERTIFICATES |                     |                         |            |                                          |                            |                  |                 |                    |           |
|           | Certificat         | te Type      | : ap                |                         |            |                                          |                            |                  |                 |                    |           |
|           | Name               |              |                     |                         |            | Password                                 |                            |                  |                 |                    |           |
|           |                    |              |                     |                         |            | PFX Pass                                 | word :                     |                  |                 |                    |           |
|           |                    | N            | DTE: Clicking on "U | Ipdate Certificate" May | UPDATE O   | CERTIFICATE<br>while and install the new | certificate from FTPS, SFT | P and Https serv | iers            |                    |           |
| Current C | ertificate Details |              |                     |                         |            |                                          |                            |                  |                 |                    |           |
| Subject I | Name Is:           | suer         | Name                | Туре                    | Valid From | Valid To                                 | Serial No.                 | Installed        | Date            | Actions            |           |
| FXR90A    | 38FD4 F>           | KR90A38FD4   | Server              | server                  | 09/01/2024 | 04/01/2044                               | 0x5C5B393C                 | Tue Jan          | 9 09:04:58 2024 | G ~                |           |

To update the certificate, the following fields must be provided:

- Server Based
  - **Certificate Type** Select the certificate type: server, client/app. The server denotes the reader's services like https/ftps/ssh. The type client/app denotes the reader as a client to connect for remote service like 802.1x EAP authentication.
  - Name Provide a name for selected certificate type.
  - URL Provide the complete URL of the FTPS/HTTPS/SFTP server, including the certificate file name and its path.
  - User ID Provide the user name of FTPS/HTTPS/SFTP server.
  - Password Provide the password of FTPS/HTTPS/SFTP server
  - **PFX Password** Provide the private key password for the alias PFX file password of the PFX file.

## System Log

This window lists the reader's log information.

Click the **Settings** gear icon from the Home Screen, then click **Logs** from the top menu to access the page.

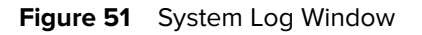

| <b>ᢤ• ZEBRA</b>                                                                                                |                                                                                                    |                                                                                                    |                                                                                            |                                                                  | FXR90                               | 19/01/2024 16:24 🖍      | 🕒 Admin 🚦 |
|----------------------------------------------------------------------------------------------------|----------------------------------------------------------------------------------------------------|----------------------------------------------------------------------------------------------------|--------------------------------------------------------------------------------------------|------------------------------------------------------------------|-------------------------------------|-------------------------|-----------|
| ENDPOINT                                                                                                    | APPLICATION                                                                                                    | CERTIFICATES                                                                                                    | NETWORK                                                                                    | LOGS                                                             | FIRMWARE UPD                        | DATE                    |           |
|                                                                                                    |                                                                                                    |                                                                                                    |                                                                                            |                                                                  | ٩                                   | 🕱 PURGE 🕁 DOV           | VNLOAD    |
| Last Reboot Re<br>Jan 18 09:22:22<br>Jan 18 09:22:10<br>Jan 18 09:22:10<br>Binutile) 2 38 20                   | ason: Power Reset or<br>2 FXR90A38FD4 syste<br>0 FXR90A38FD4 kern<br>0 FXR90A38FD4 kern<br>0 FXR90A38FD4 kern<br>0 220313) #1 SMP PR | Spurious Reboot<br>ogd[472]: syslogd v2.3.0<br>el: Booting Linux on phy<br>el: Linux version 5.15.3<br>EEMPT Mon Nov 27.14       | ): restart.<br>ysical CPU 0x000000<br>2+g2be1774d8 (oe-u<br>-35:42 UTC 2023                | 00000 [0x410fd034]<br>user@oe-host) (aarch                       | 64-poky-linux-gcc                   | (GCC) 11.2.0, GNU ld (C | Ю         |
| Jan 18 09:22:10<br>Jan 18 09:22:10<br>Jan 18 09:22:10<br>Jan 18 09:22:10<br>Jan 18 09:22:10<br>Jan 18 09:22:10 | ) FXR90A38FD4 kem<br>) FXR90A38FD4 kem<br>) FXR90A38FD4 kem<br>) FXR90A38FD4 kem<br>) FXR90A38FD4 kem<br>) FXR90A38FD4 kem           | el: Machine model: NXF<br>el: efi: UEFI not found.<br>el: Reserved memory: c<br>el: OF: reserved memo: i<br>el: NUMA: No NUMA cc | P i.MX8MM Zebra Vu<br>created CMA memory<br>initialized node linux,<br>ponfiguration found | ilcan EV1 board<br>y pool at 0x0000000<br>,cma, compatible id sl | 98000000, size 64<br>hared-dma-pool | 0 MiB                   |           |
| Jan 18 09:22:10<br>Jan 18 09:22:10                                                                             | ) FXR90A38FD4 kern<br>) FXR90A38FD4 kern                                                                                             | el: NUMA: Faking a noc<br>el: NUMA: NODE_DATA                                                                                    | de at [mem 0x000000<br>A [mem 0x97bcb800-<br>Remote Log Con                                | 00040000000-0x0000<br>-0x97bcdfffl<br>nfiguration                | 0000bfffffff]                       |                         |           |
|                                                                                                    | Server IP : 169.2                                                                                                    | 54.10.0 Server Port :                                                                                                    | 514 Minimu                                                                                 | m Severity: ALL                                                  | •                                   |                         |           |
|                                                                                                    | DASHBO/                                                                                                    | ARD                                                                                                    |                                                                                            |                                                                  | SETTI                               | k<br>NGS                |           |

The system log screen provides options for:

- Search Typing in the green box, marked with the magnifying icon searches the logs for a specific term or phrase.
- Purge Clears the log.
- **Download** Downloads the log file to the local device.

# Troubleshooting

This section overviews common issues, their causes, and solutions.

| Problem                                                              | Cause                                                                                           | Solution                                                                                                    |
|----------------------------------------------------------------------|-------------------------------------------------------------------------------------------------|----------------------------------------------------------------------------------------------------|
| The IoTC connection failed.                                          | The regulatory settings have not been configured.                                               | Set the RFID regulatory<br>information. See Setting the<br>Region for more details.                          |
| Reader Administrator Console<br>and 123RFID are not reading<br>tags. | <ul> <li>The operating mode is not set to CUSTOM.</li> <li>The Data endpoint changed</li> </ul> | <ul> <li>Set the operating mode to<br/>CUSTOM.</li> <li>Update Reader Administrator</li> </ul>               |
|                                                                      | from the default WebSocket.                                                                     | Console and 123 RFID<br>settings to the WebSocket<br>endpoint.                                               |
|                                                                      |                                                                                                 | <ul> <li>Ensure that Tag Data<br/>Channels are set properly.</li> </ul>                                      |
|                                                                      |                                                                                                 | Enterprise Reset option     resets to factory defaults.                                                      |
| iOS devices are unable to pair via Bluetooth.                        | iOS does not allow the use of a fixed PIN (passkey).                                            | Disable passkey from the Bluetooth settings.                                                                 |
| The Bluetooth connection fails on a Windows laptop.                  | The computer is running an older Windows OS.                                                    | Upgrade to the latest Windows 11.                                                                            |
|                                                                      |                                                                                                 | Disable passkey from the<br>Bluetooth settings.                                                              |
| There is no SSH/SFTP for a rfidadm user.                             | The password is not set for rfidadm.                                                            | Set the password for rfidadm<br>which is mandatory to access the<br>applications partition via SSH/<br>SFTP. |
| A issue occurs that needs debugging                                  | This is a result of deployment challenges.                                                      | Collect the syslogs from the<br>Reader Administrator Console or<br>ZIOTC for analysis.                       |
## **Technical Specifications**

The following tables summarize the RFID reader intended operating environment and technical hardware specifications.

| Table 15 | <b>Technical Specifications</b> |
|----------|---------------------------------|
|----------|---------------------------------|

| Item                                       | Description                                                                                                    |
|--------------------------------------------|----------------------------------------------------------------------------------------------------|
| Physical and Environmental Characteristics | ·                                                                                                    |
| Dimensions                                 | 335 mm x 254 mm x 73.8 mm (13.2 in. x 10.0 in.<br>x 2.9 in.) with the RFID antenna and mounting<br>bracket.             |
|                                            | 291 mm x 254 mm x 70.8 mm (11.5 in. x 10.0 in.<br>x 2.8 in.) with the RFID antenna and without the<br>mounting bracket. |
|                                            | 335 mm x 254 mm x 55 mm (13.2 in. x 10.0 in. x 2.2 in.) for models with the bracket and without the RFID antenna.       |
|                                            | 291 mm x 254 mm x 52 mm (11.5 in. x 10.0 in. x 2.0 in.) for models with neither the bracket nor antenna.                |
| Weight                                     | 2.70 kg (5.95 lbs) 8 Port with Mounting Bracket<br>2.50 kg (5.50 lbs) 8 Port without Mounting Bracket                   |
|                                            | 3.07 kg (6.75 lbs) Integrated Antenna with 4<br>External RP-TNC Antenna Ports without Mounting<br>Bracket               |
|                                            | 2.86 kg (6.30 lbs) Integrated Antenna with 4<br>External RP-TNC Antenna Ports with Mounting<br>Bracket                  |
| Base Material                              | Die-cast aluminum and plastic                                                                                           |
| Visual Status Indicators                   | Multi-color LEDs: Power, Activity, Status,<br>Application, Ethernet, Wi-FI, WAN (4G/5G), and<br>Bluetooth               |
| Mounting                                   | Flush Mount Brackets and Articulating VESA<br>Mount for Wall or Pole Mounting.                                          |
| Environmental Specifications               |                                                                                                    |

| Table 15 | Technical Specifications | (Continued) |
|----------|--------------------------|-------------|
|----------|--------------------------|-------------|

| Item                                | Description                                                                                                    |  |
|-------------------------------------|----------------------------------------------------------------------------------------------------|--|
| Operational Temperature             | -40° to +65° C/ -40° to +149° F                                                                                         |  |
| Storage Temperature                 | -40° to +70° C/ -40° to + 158° F                                                                                        |  |
| Humidity                            | 5% - 95% relative humidity non-condensing                                                                               |  |
| Ingress Protection                  | IP65 and IP67                                                                                                    |  |
| Vibration                           | MIL STD 810 Method 514, Procedure I-<br>Random .04g2/Hz (20 Hz to 2000 Hz), 6 grms-<br>Sine sweep 4g peak, 5Hz to 2 kHz |  |
| Altitude                            | MIL STD 810 Method 500                                                                                                  |  |
| Solar Radiation                     | IEC 60068-2-5 Procedure A                                                                                               |  |
| Salt Fog                            | MIL STD 810H Method 509.7                                                                                               |  |
| ESD                                 |                                                                                                    |  |
| Connectivity                        |                                                                                                    |  |
| Communications                      | 10/100/1000 BaseT Ethernet (M12 Connector) w/<br>PoE support, PoE+, USB Client, USB Host(x2)(M12<br>Connector)          |  |
| General Purpose I/O                 | 4 GPI/4GPO Optically Isolated                                                                                           |  |
|                                     | Aux Voltage Output up to 1A                                                                                             |  |
|                                     | 12 Pin M12 A-Coded Connector                                                                                            |  |
| Power                               | DC Input (12V to 24V, M12 DC Input Connector)                                                                           |  |
|                                     | PoE(802.3af), PoE+ (802.3at)(M12 Ethernet<br>Connector)                                                                 |  |
|                                     | 24Vdc,3.25A PoE 55V                                                                                                    |  |
| Antenna Ports                       | FXR90-4: 4 mono-static ports (reverse polarity TNC)                                                                     |  |
|                                     | FXR90-4: Integrated Antenna with 4 External RP-<br>TNC Antenna Ports                                                    |  |
|                                     | FXR90-8: 8 mono-static ports (reverse polarity TNC)                                                                     |  |
| Hardware/OS and Firmware Management |                                                                                                    |  |
| Memory                              | Flash 16GB EMMC; LPDDR4 2GB                                                                                             |  |
| Operating System                    | Linux                                                                                                    |  |
| Firmware Upgrade                    | Web-based and remote firmware upgrade capabilities                                                                      |  |
| Network Services                    | DHCP, HTTPS, SFTP, SSH, and NTP                                                                                         |  |
| Network Slack                       | IPv4, IPv6                                                                                                    |  |
| Security                            | Transport Layer Security Ver. 1.3, FIPS 140-2 Level<br>1                                                                |  |

| Table 15 | Technical Specifications | (Continued) |
|----------|--------------------------|-------------|
|----------|--------------------------|-------------|

| Item                                                                                           | Description                                                                                  |  |  |
|------------------------------------------------------------------------------------------------|----------------------------------------------------------------------------------------------|--|--|
| Air Protocols                                                                                  | EPCglobal UHF Class 1 Gen2, ISO/IEC 18000-63                                                 |  |  |
| Frequency (UHF Band)                                                                           | Global Reader: 902 MHz to 928 MHz (Maximum, supports countries that use a part of this band) |  |  |
|                                                                                                | 865 MHz to 868 MHz                                                                           |  |  |
|                                                                                                | US (only) Reader: 902 MHz to 928 MHz                                                         |  |  |
| Transmit Power Output                                                                          | 0dBm to +33dBm (PoE+,802.3at), DC Input)                                                     |  |  |
|                                                                                                | 0dBm to +31.5dBm(PoE, 802.3af)                                                               |  |  |
| Max Receive Sensitivity                                                                        | -92 dBm RFID receive sensitivity                                                             |  |  |
| IP Addressing                                                                                  | Static and Dynamic                                                                           |  |  |
| Warranty                                                                                       |                                                                                              |  |  |
| For the complete Zebra hardware product warranty statement, go to: <u>zebra.com/warranty</u> . |                                                                                              |  |  |
| Recommended Services                                                                           |                                                                                              |  |  |
| Support Services                                                                               | Zebra One Care Select and Zebra One Care On-<br>Site                                         |  |  |
| Advanced Services                                                                              | RFID Design and Deployment Services                                                          |  |  |

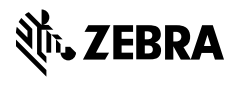

www.zebra.com